brought to you by TCORE

digilib.uns.ac.id

## MEMBANGUN SERVER STREAMING MULTIMEDIA PADA PT MULTI INDOSARVA SEJATI CABANG SURAKARTA

## TUGAS AKHIR

Diajukan Untuk Memenuhi Salah Satu Syarat Mencapai Gelar Ahli Madya Program Diploma III Ilmu Komputer

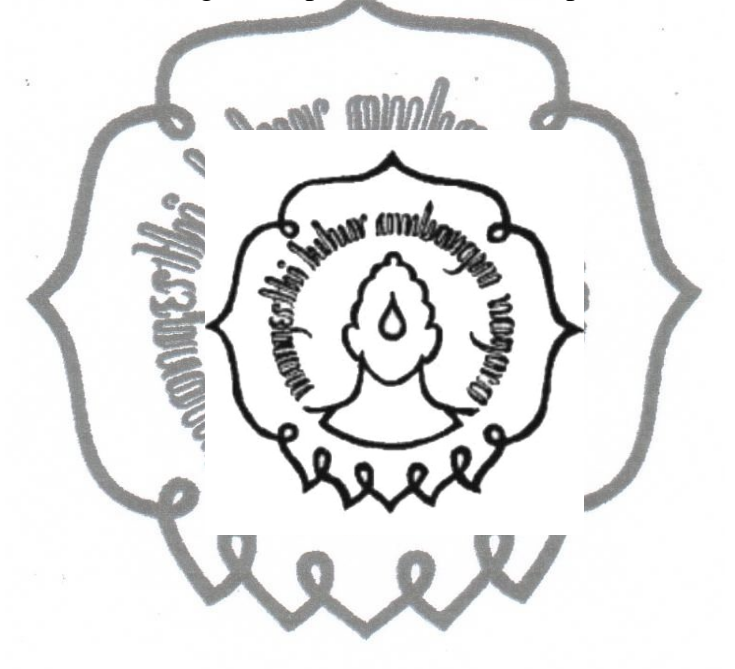

Diajukan oleh:

HARIS PUJIANTO

NIM M3107032

# PROGRAM DIPLOMA III ILMU KOMPUTER FAKULTAS MATEMATIKA DAN ILMU PENGETAHUAN ALAM UNIVERSITAS SEBELAS MARET SURAKARTA

2010

## MEMBANGUN SERVER STREAMING MULTIMEDIA PADA PT MULTI INDOSARVA SEJATI CABANG SURAKARTA

## TUGAS AKHIR

Diajukan Untuk Memenuhi Salah Satu Syarat Mencapai Gelar Ahli Madya

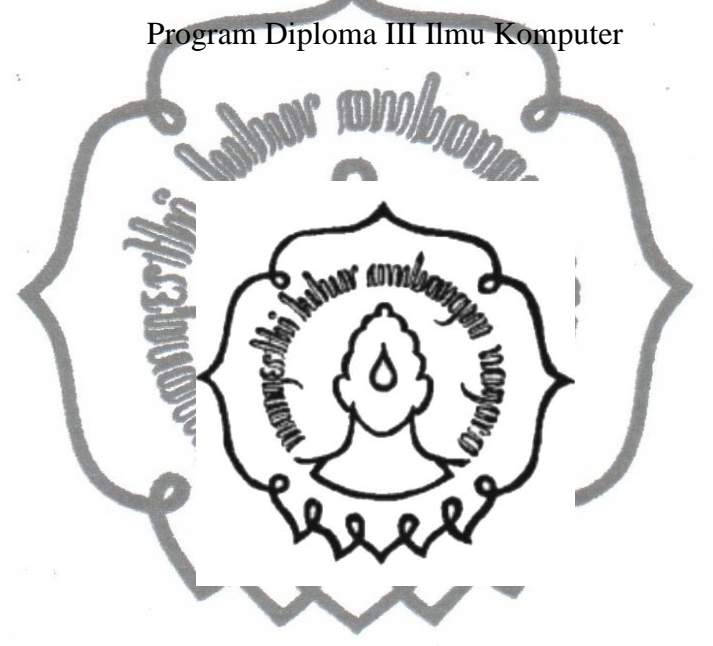

Diajukan oleh:

HARIS PUJIANTO NIM M3107032

# PROGRAM DIPLOMA III ILMU KOMPUTER FAKULTAS MATEMATIKA DAN ILMU PENGETAHUAN ALAM UNIVERSITAS SEBELAS MARET

## SURAKARTA

comn2010 user

## HALAMAN PERSETUJUAN

## MEMBANGUN SERVER STREAMING MULTIMEDIA PADA PT MULTI INDOSARVA SEJATI CABANG SURAKARTA

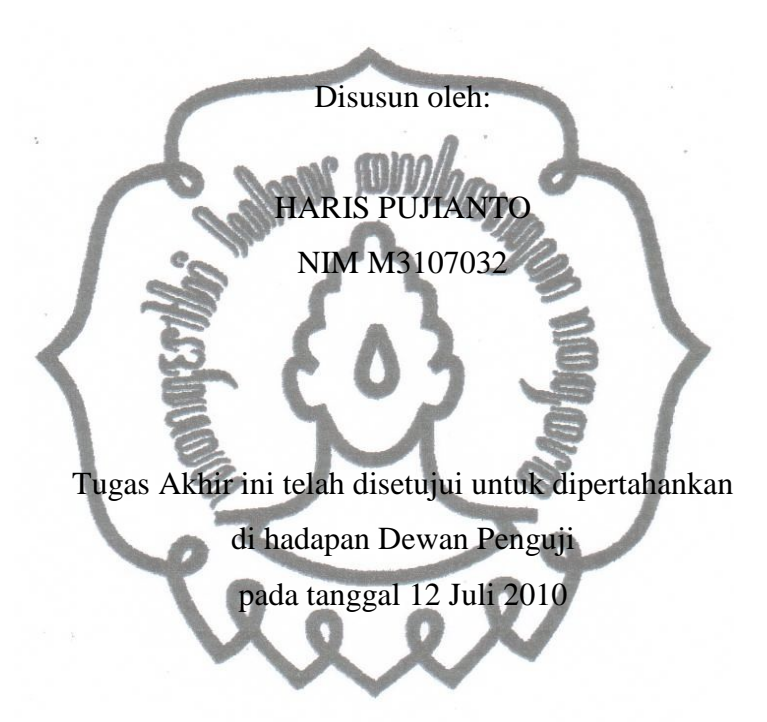

Pembimbing

Rudi Hartono,S.Si NIDN 0626128402

## HALAMAN PENGESAHAN

## MEMBANGUN SERVER STREAMING MULTIMEDIA PADA PT MULTI INDOSARVA SEJATI CABANG SURAKARTA

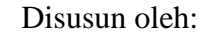

HARIS PUJIANTO

NIM M3107032

Dibimbing oleh:

Pembimbing

Rudi Hartono,S.Si

NIDN 0626128402

Tugas Akhir ini telah diterima dan disahkan oleh Dewan Penguji Tugas Akhir

Program Diploma III Ilmu Komputer

Pada hari Senin tanggal 12 Juli 2010

## Dewan Penguji:

| 1. | Pemmbimbing | Rudi Hartono, S.Si        | ( | ) |
|----|-------------|---------------------------|---|---|
|    |             | NIDN 0626128402           |   |   |
| 2. | Penguji 1   | Drs. Y.S. Palgunadi, M.Sc | ( | ) |
|    |             | NIP 19560407 198303 1 004 |   |   |
| 3. | Penguji 2   | Agus Purnomo, S.Si        | ( | ) |

Disahkan oleh:

Dekan Fakultas MIPA UNS Ketua Program Studi Diploma III Ilmu Komputer UNS

 Prof. Drs. Sutarno, M.Sc., Ph.D
 Drs. Y.S. Palgunadi, M.Sc

 NIP 19600809 198612 1 001
 commit to user

NIP 19560407 198303 1 004

#### ABSTRACT

## Haris Pujianto, 2010, BUILDING MULTIMEDIA STREAMING SERVER ON PT MULTI INDOSARVA SEJATI BRANCH SURAKARTA

The majority of internet users especially in internet cafe or game center are very fond multimedia streaming. Users need a large enough bandwidth to access the multimedia streaming smoothly. A few of hops in the network stream also expedite access to stream. Of course this is an obstacle for users who have limited bandwidth and a lot of hops in their network.

To provide multimedia streaming service, we need a computer with the special operating system and application called Multimedia Streaming Server. In addition to providing streaming service, this server is also used for managing all activities of the multimedia streaming including user management, file storage, and also media encoder with an application that called PHPMotion.

By the own multimedia streaming server in a company or ISP (Internet Service Provider), it was that expected to the system be able to answer the problems faced by users, especially within the scope of PT Multi Indosarva Sejati branch Surakarta clients in accessing multimedia streaming.

Keyword: Server, streaming, phpmotion, freebsd

### ABSTRAK

### Haris Pujianto, 2010, MEMBANGUN SERVER STREAMING MULTIMEDIA PADA PT MULTI INDOSARVA SEJATI CABANG SURAKARTA

Sebagian besar pengguna *internet* khususnya di warnet atau *game center* sangat menggemari multimedia *streaming*. Agar dapat mengakses multimedia *streaming* dengan lancar, pengguna memerlukan *bandwidth* yang cukup besar. Selain itu jumlah *hops* yang sedikit dalam jaringan juga memperlancar akses *streaming*. Tentu saja hal ini menjadi kendala bagi pengguna yang memiliki *bandwidth* yang terbatas dan jumlah *hops* yang banyak dalam jaringannya.

Untuk menyediakan layanan multimedia *streaming*, dibutuhkan suatu komputer dengan sistem operasi dan aplikasi khusus yang dinamakan *Server Streaming* Multimedia. Selain menyediakan layanan *streaming*, *server* ini juga digunakan untuk memanajemen segala aktivitas multimedia *streaming* termasuk manajemen *user*, *file storage*, dan juga media *encoder* dengan suatu aplikasi PHPMotion.

Dengan adanya server streaming multimedia sendiri dalam suatu perusahaan atau ISP (*Internet Service Provider*), diharapkan mampu menjawab permasalahan yang dihadapi para pengguna khususnya dalam ruang lingkup *client* perusahaan atau ISP PT Multi Indosarva Sejati cabang Surakarta dalam mengakses multimedia streaming.

Kata kunci: Server, streaming, phpmotion, freebsd

## ΜΟΤΤΟ

## Hidup merupakan takdir sedangkan masa depan adalah pilihan kita

Lebih baik mengerjakan hal kecil yang berguna daripada mengerjakan hal besar tapi sia-sia

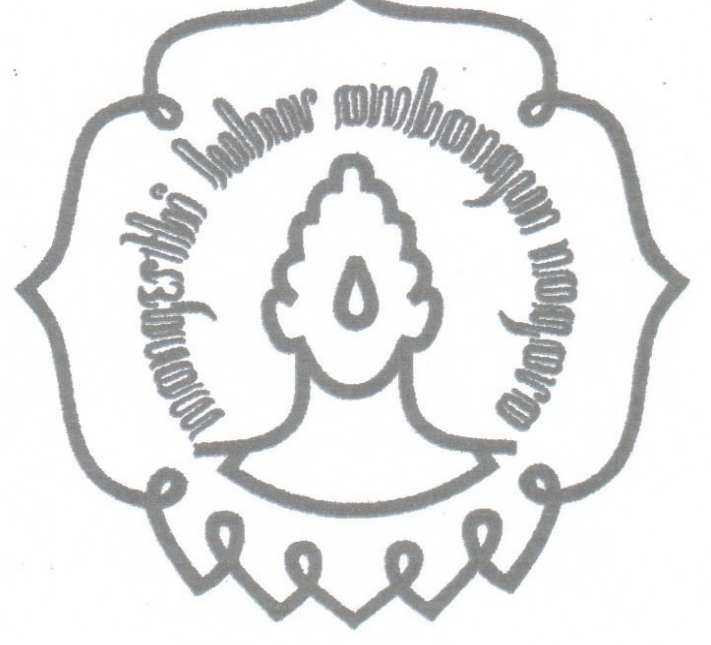

## PERSEMBAHAN

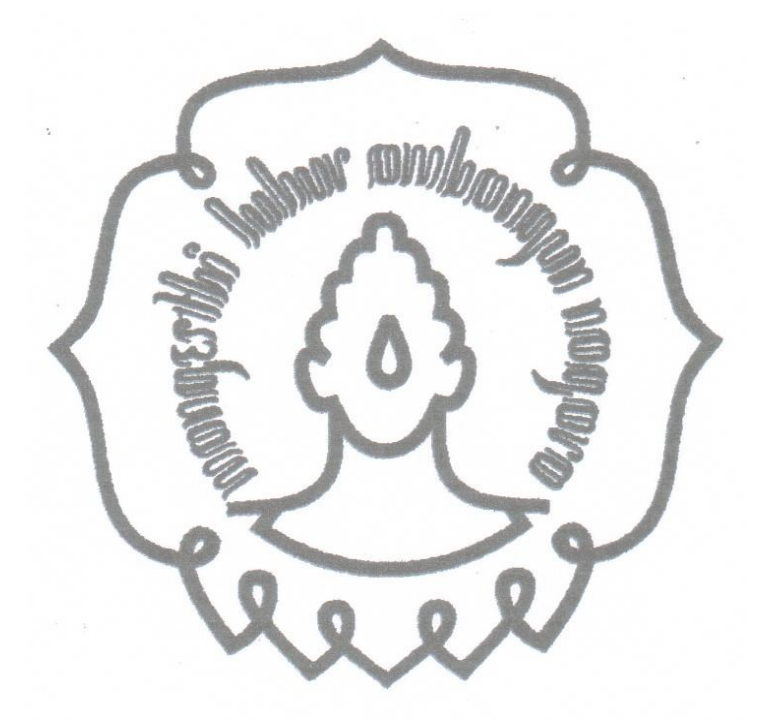

Tugas Akhir ini penulis persembahkan untuk:

Both of my parents My sweet angel "Theresia Pinaka" All of my family All of my friends

#### **KATA PENGANTAR**

Puji syukur penulis ucapkan kepada Allah SWT yang telah memberikan rahmat dan hidayah-Nya sehingga penulis dapat menyelesaikan tugas akhir ini.

Laporan tugas akhir ini ditulis untuk memenuhi salah satu syarat untuk memperoleh gelar Ahli Madya (A.Md) Teknik Informatika Universitas Sebelas Maret Surakarta.

Dalam penyelesaikan laporan tugas akhir ini penulis mendapatkan bantuan dari berbagai pihak. Maka dari itu penulis mengucapkan terima kasih yang sebesar- besarnya kepada:

- 1. Bapak Drs. Y.S Palgunadi,M.Sc selaku Ketua Program Diploma III Ilmu Komputer Universitas Sebelas Maret Surakarta.
- 2. Bapak Rudi Hartono, S.Si selaku dosen pembimbing tugas akhir yang telah banyakmemberikan bimbingan dan pengarahan.
- 3. Orang tua, pacar, sahabat, teman-teman yang telah membantu dan selalu memberikan semangat agar tugas akhir ini dapat terselesaikan.
- 4. Pihak-pihak lain yang telah memberikan sumbangsih demi kelancaran penyusunan laporan tugas akhir ini yang tidak dapat penulis sebutkan satu per satu.

Semoga laporan tugas akhir ini dapat bermanfaat bagi semua pihak yang membacanya.

Surakarta, Juni 2010

Penulis

## **DAFTAR ISI**

| JUDUL               | •••••              |                        | i    |  |  |  |
|---------------------|--------------------|------------------------|------|--|--|--|
| HALAMAN PERSETUJUAN |                    |                        |      |  |  |  |
| HALAN               | HALAMAN PENGESAHAN |                        |      |  |  |  |
| ABSTR               | ACT                |                        | iv   |  |  |  |
| INTISA              | RI                 |                        | v    |  |  |  |
| MOTTC               | )                  |                        | vi   |  |  |  |
| HALAN               | IAN I              | PERSEMBAHAN            | vii  |  |  |  |
| KATA F              | PENG               | ANTAR                  | viii |  |  |  |
| DAFTA               | R ISI              |                        | ix   |  |  |  |
| DAFTA               | R GA               | MBAR                   | xii  |  |  |  |
| BAB I               | PEN                | DAHULUAN               | 1    |  |  |  |
|                     | 1.1.               | Latar Belakang Masalah | 1    |  |  |  |
|                     | 1.2.               | Perumusan Masalah      | 2    |  |  |  |
|                     | 1.3.               | Batasan Masalah        | 2    |  |  |  |
|                     | 1.4.               | Tujuan Penelitian      | 2    |  |  |  |
|                     | 1.5.               | Manfaat Penelitian     | 2    |  |  |  |
|                     | 1.6.               | Metodologi Penelitian  | 3    |  |  |  |
|                     | 1.7.               | Sistematika Penulisan  | 3    |  |  |  |
| BAB II              | LAN                | IDASAN TEORI           | 5    |  |  |  |
|                     | 2.1.               | Sistem Operasi FreeBSD | 5    |  |  |  |
|                     | 2.2.               | Web Server             | 6    |  |  |  |
|                     | 2.3.               | PHP                    | 6    |  |  |  |
|                     | 2.4.               | SQL                    | 7    |  |  |  |
|                     | 2.5.               | PHPMotion              | 8    |  |  |  |
|                     | 2.6.               | FFMpeg                 | 8    |  |  |  |
|                     | 2.7.               | MEncoder               | 9    |  |  |  |
|                     | 2.8.               | FLVTool2               | 9    |  |  |  |
|                     | 2.9.               | Lame Mp3 Encoder       | 10   |  |  |  |
|                     | 2.10               | MPlayer                | 10   |  |  |  |

| 2.11. FFMpeg-PHP                                        | 10 |
|---------------------------------------------------------|----|
| BAB III DESAIN DAN PERANCANGAN                          | 12 |
| 3.1. Perancangan <i>Hardware</i>                        | 12 |
| 3.2. Perancangan Software                               | 12 |
| 3.3. Cara Kerja                                         | 13 |
| 3.3.1. Proses Upload                                    | 13 |
| 3.3.2. Proses Streaming                                 | 14 |
| 3.4. Prinsip Kerja                                      | 15 |
| 3.4.1. Uploading                                        | 15 |
| 3.4.2. Converting                                       | 16 |
| 3.4.3. Storing                                          | 16 |
| 3.4.4. Streaming                                        | 16 |
| 3.5. Topologi Jaringan                                  | 17 |
| BAB IV IMPLEMENTASI DAN ANALISA                         | 18 |
| 4.1. Instalasi dan Konfigurasi Apache HTTP Server 2.2.9 | 18 |
| 4.2. Instalasi dan Konfigurasi PHP 5.2.8                | 19 |
| 4.3. Instalasi dan Konfigurasi MySQL-Server 5.0.67      | 21 |
| 4.4. Instalasi dan Konfigurasi PHPMyAdmin               | 22 |
| 4.5. Instalasi MPlayer, MEncoder, dan Lame Mp3 Encoder  | 23 |
| 4.6. Instalasi FFMpeg, FFMpeg-PHP, dan FLVTool2         | 24 |
| 4.7. Instalasi dan Konfigurasi PHPMotion                | 24 |
| 4.8. Halaman Antar Muka Server Streaming Multimedia     | 28 |
| 4.8.1. Admin                                            | 28 |
| 4.8.2. User                                             | 32 |
| 4.9. Analisa Sistem                                     | 34 |
| 4.9.1. Hasil Trace Route                                | 35 |
| 4.9.2. Hasil Ping Time                                  | 37 |
| 4.9.3. Hasil Pengujian                                  | 38 |
| BAB V PENUTUP                                           | 40 |
| 5.1. Kesimpulan                                         | 40 |
| 5.2. Saran <u>commit to user</u>                        | 40 |

| DAFTAR PUSTAKA | <br>41 |
|----------------|--------|
| LAMPIRAN       |        |

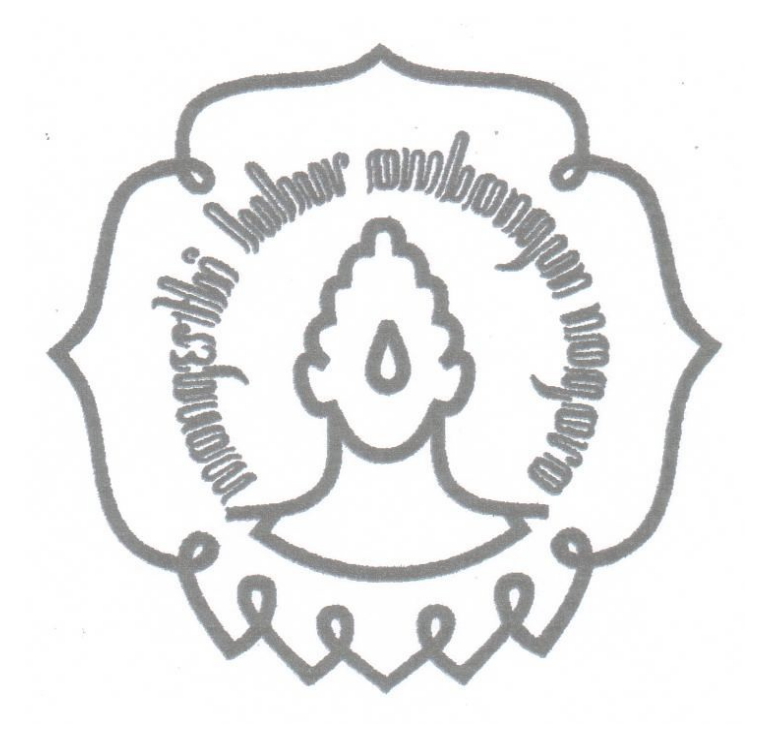

## DAFTAR GAMBAR

| Gambar 3.1 Proses Upload                 | 13 |
|------------------------------------------|----|
| Gambar 3.2 Proses <i>Streaming</i>       | 14 |
| Gambar 3.3 Prinsip Kerja                 | 15 |
| Gambar 3.4 Topologi Jaringan             | 17 |
| Gambar 4.1 Instalasi PHPMotion Langkah 1 | 25 |
| Gambar 4.2 Instalasi PHPMotion Langkah 2 | 26 |
| Gambar 4.3 Instalasi PHPMotion Langkah 3 | 26 |
| Gamber 4.4 Instalasi PHPMotion Langkah 4 | 27 |
| Gambar 4.5 Halaman Login Administrator   | 29 |
| Gambar 4.6 Halaman Server Setting        | 29 |
| Gambar 4.7 Halaman General               | 30 |
| Gamber 4.8 Halaman Members               | 31 |
| Gambar 4.9 Halaman Media                 | 31 |
| Gambar 4.10 Halaman Management           | 32 |
| Gambar 4.11 Halaman Home                 | 33 |
| Gambar 4.12 Halaman Registrasi           | 33 |
| Gambar 4.13 Halaman Upload Video         | 34 |
| Gambar 4.14 Halaman Upload Audio         | 34 |
| Gambar 4.15 Trace Route Youtube.com      | 35 |
| Gambar 4.16 Trace Route Indowebster.com  | 36 |
| Gambar 4.17 Trace Route 203.89.20.26     | 36 |
| Gambar 4.18 Ping Youtube.com             | 37 |
| Gambar 4.19 Ping Indowebster.com         | 37 |
| Gambar 4.20 Ping 203.89.20.26            | 38 |

#### BAB I

#### PENDAHULUAN

#### 1.1. Latar Belakang Masalah

PT Multi Indosarva Sejati merupakan sebuah perusahaan ISP (*Internet Service Provider*) yang memiliki kantor cabang di Surakarta. Perusahaan ini memiliki *client-client* berupa warnet dan *game center*.

Sebagian besar pengguna internet khususnya mereka yang menggunakan fasilitas warnet dan *game center*, lebih menggemari multimedia *streaming* dibanding memutar *file* video atau audio pada komputer. Karena dengan multimedia *streaming* mereka cukup menggunakan metode *search and play* untuk memutar video atau audio melalu web. Mereka menganggap metode ini lebih efisien dibanding harus mencari *file* video atau audio di komputer, memasukkannya ke dalam media *player*, kemudian baru bisa menikmatinya.

Agar dapat mengakses multimedia *streaming* dengan lancar, pengguna memerlukan *bandwidth* yang cukup besar. Selain itu jumlah *hops* yang sedikit dalam jaringan juga memperlancar akses *streaming*. Bagi beberapa warnet dan *game center* yang memiliki *bandwidth* internasional kecil, para pengguna sering mengeluh ketika mereka mengakses multimedia *streaming* dari *server-server* internasional misalnya youtube.com. dengan keadaan *bandwidth* internasional yang terbatas tersebut, akses *streaming* dari *web-web* internasional tidak bisa lancar atau maksimal. Tentu saja hal ini mengurangi kenyamanan pengguna warnet dan *game center* yang gemar mengakses *streaming*.

Untuk memberikan kenyamanan kepada pengguna yang gemar mengakses *streaming* tersebut, maka dibangun *server streaming* multimedia pada jaringan lokal PT Multi Indosarva Sejati cabang Surakarta. Dengan adanya *server* lokal ini, pengguna pada warnet dan *game center client* PT Multi Indosarva Sejati cabang Surakarta dapat mengakses *streaming* dari *server* tersebut tanpa memerlukan *sebandwidth* internasional. Akses

digilib.uns.aç.id

*streaming* pun lebih lancar dan dapat menghemat penggunaan *bandwidth* internasional.

#### 1.2. Perumusan Masalah

Berdasarkan latar belakang masalah di atas, maka dapat diambil rumusan masalah "bagaimana membangun *server streaming* multimedia pada PT Multi Indosarva Sejati cabang Surakarta"

#### 1.3. Batasan Masalah

Masalah hanya dibatasi pada pembuatan dan manajemen server

- streaming multimedia dengan:
- 1. Sistem operasi FreeBSD 7.1
- 2. Apache 2.2.9
- 3. PHP 5.2.8
- 4. MySQL-Server 5.0.67
- 5. PHPMotion 2

#### 1.4. Tujuan Penelitian

Tujuan dari pembuatan tugas akhir ini adalah membangun *server streaming* multimedia dengan sistem operasi FreeBSD 7.1 dan aplikasi PHPMotion 2 pada ISP PT Multi Indosarva Sejati cabang Surakarta.

#### 1.5. Manfaat Penelitian

Pembuatan tugas akhir ini dapat memberikan manfaat terhadap beberapa pihak yaitu:

- 1. Bagi penulis, tugas akhir ini merupakan penerapan ilmu baik praktek ataupun teori yang telah diterima selama masa perkuliahan.
- 2. Bagi pembaca, dapat dijadikan bahan tambahan referensi dan informasi pada bidang teknik informatika khususnya jaringan komputer.
- 3. Bagi perusahaan, dengan dibangunnya *server streaming* multimedia ini akan meningkatkan kenyamanan para pengguna internet pada *client* PT

digilib.uns.ac.id

Multi Indosarva Sejati cabang Surakarta dan menghemat penggunaan *bandwidth* internasional.

## 1.6. Metodologi Penelitian

Metode yang digunakan dalam menyusun laporan tugas akhir ini adalah:

1. Observasi

Penulis melakukan observasi langsung ke PT Multi Indosarva Sejati dan melakukan analisis permasalahan-permasalahan yang timbul pada *client* untuk mendapatkan informasi yang menunjang pembuatan tugas akhir ini.

2. Wawancara

Penulis melakukan wawancara dengan pengguna *game online* untuk menemukan inti masalah yang sering dihadapi untuk dapat menentukan pemecahan masalah yang tepat.

3. Studi Pustaka

Untuk menunjang kelengkapan informasi dan materi-materi yang dibutuhkan dalam menyelesaikan tugas akhir, penulis melakukan studi literatur dari buku-buku dan web-web referensi yang relevan.

## 1.7. Sistematika Penulisan

Sistematika penulisan laporan tugas akhir ini terdiri dari lima bab utama, yaitu sebagai berikut:

1. BAB I PENDAHULUAN

Berisi latar belakang masalah, perumusan masalah, batasan masalah, tujuan penelitian, manfaat penelitian, metodologi penelitian, dan sistematika penulisan.

2. BAB II LANDASAN TEORI

Berisi landasan teori yang dipakai atau dirujuk dalam pengerjaan tugas akhir.

## 3. BAB III DESAIN DAN PERANCANGAN

Memuat tentang data-data yang diperlukan dalam perancangan sistem.

4. BAB IV IMPLEMENTASI DAN ANALISA

Memuat tentang langkah dan hasil analisa dan pembahasan yang sifatnya terpadu.

5. BAB V PENUTUP

Berisi kesimpulan dari hasil penelitian dan pembahasan serta saran.

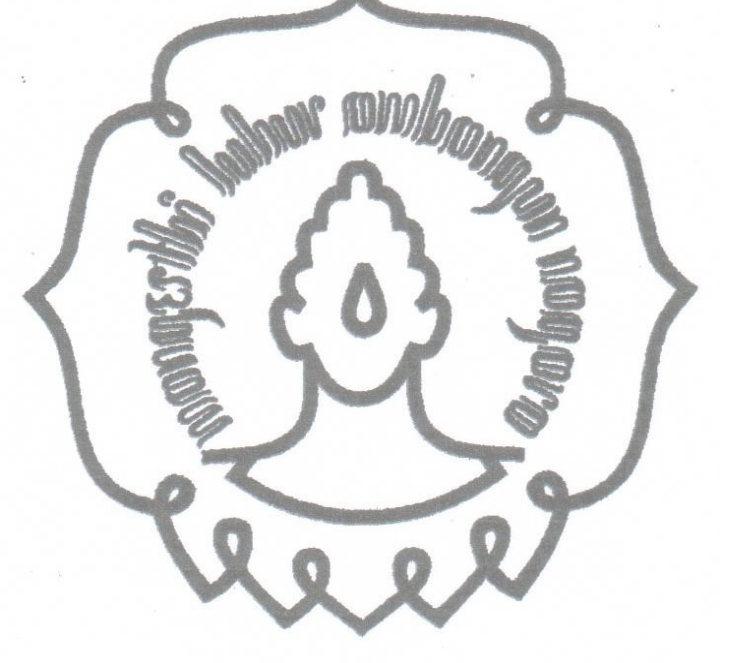

#### **BAB II**

#### LANDASAN TEORI

#### 2.1. Sistem Operasi FreeBSD

FreeBSD merupakan sistem operasi gratis atau *open source* berbasis *text*. Sistem operasi ini berawal dari dibangunnya sistem operasi UNIX oleh Ken Thompson dan Dennis Ritchie di Laboratorium Bell milik AT&T. Dari sistem ini kemudian dikembangkan oleh CSRG (*Computer System Research Group*) milik University of California at Barkeley, yang akhirnya tercipta sistem operasi keluarga BSD (Barkeley Software Distribution).

Sistem ini memiliki keunggulan-keunggulan diantaranya dari segi keamanan, kompabilitas, stabilitas, dan handal untuk mesin yang bekerja tanpa henti. Sampai saat ini sistem FreeBSD menjadi pilihan banyak ISP dan berbagai perusahaan besar yang membutuhkan sistem operasi dengan performa tinggi dalam *network*-nya, seperti Sony Coorporation, Walnut Creek CDROM, dan Yahoo. (Bryan, 2008).

Fitur-fitur FreeBSD:

1. Preemptive Multitasking

Merupakan metode pembagian kerja proses yang dapat disela, sehingga pembagian sumberdaya komputer antar aplikasi maupun antar *user* terjadi dengan adil, walaupun sistem sedang dalam beban kerja yang berat.

2. Multi-user Facilities

Fasilitas ini mengijinkan banyak *user* yang menggunakan sistem secara bersamaan untuk melakukan pekerjaan yang berbeda-beda.

3. TCP/IP Networking

FreeBSD mendukung TCP/IP *Networking* sesuai standar-standar industri. Selain itu, FreeBSD juga mendukung pengalamatan IPv6. Hal ini berarti FreeBSD dapat beroperasi lintas sistem dengan mudah pada IPv4 maupun IPv6.

#### 4. Memory Protection

Menjamin bahwa aplikasi atau *user* tidak dapat saling interferensi satu sama lain.

5. Binary Compatibility

Kompatibilitas dengan aplikasi-aplikasi lain yang dibuat untuk Linux atau dengan model *binary*.

### 2.2. Web Server

Web *server* merupakan tulang punggung dari *www* (*world wide web*), karena web *server* merupakan mesin dimana tempat untuk meletakkan dan memanajemen web. Web *server* melayani *request* protokol HTTP dari client yang menggunakan web browser.

Dalam membangun sebuah web *server* dibutuhkan suatu aplikasi web *server*, salah satunya adalah Apache. Apache merupakan aplikasi web *server* yang dapat berjalan di banyak sistem operasi, seperti Unix, FreeBSD, Linux, Microsoft Windows dan Novell.

Apache sendiri merupakan perangkat lunak *open source*, dikembangkan oleh komunitas terbuka yang terdiri dari pengembangpengembang di bawah naungan Apache Software Foundation. Pada awalnya Apache merupakan perangkat lunak *open source* yang menjadi alternatif dari web *server* Netscape (sekarang dikenal sebagai Sun Java Sistem Web *Server*). Sejak April 1996, Apache menjadi web *server* terpopuler di dunia. Pada Mei 1999, Apache telah digunakan di 57% dari semua web *server* dan pada November 2005 presentase itu naik menjadi 71%. (Anonim, 2006).

#### 2.3. PHP

PHP merupakan singkatan dari "PHP: *Hypertext Preprocessor*", adalah sebuah bahasa scripting yang terpasang pada HTML. Sebagian besar sintaks mirip dengan bahasa C, Java, asp dan Perl, ditambah beberapa fungsi PHP yang spesifik. Tujuan utama bahasa ini adalah untuk memungkinkan perancang web untuk menulis halaman web dinamik dengan cepat.

Seluruh aplikasi berbasis web dapat dibuat dengan PHP. Namun kekuatan yang paling utama PHP adalah pada konektivitasnya dengan sistem *database* di dalam web. Sistem *database* yang dapat didukung oleh PHP adalah:

- 1. Oracle
- 2. MySQL
- 3. Ms. Access
- 4. Sybase
- 5. PostgreSQL, dll

PHP dapat berjalan di berbagai sistem operasi seperti Windows, UNIX/LINUX, solaris maupun Macintosh. Keunggulan lainnya dari PHP adalah PHP juga mendukung komunikasi dengan layanan seperti protokol IMAP, SNMP, NNTP, POP3 dan HTTP.

### 2.4. SQL

SQL adalah standar ANSI (American *National Standards Institute*) bahasa pemrograman untuk memanipulasi *database*. SQL bekerja dengan berbagai aplikasi *database*, seperti MS Access, MS SQL *Server*, Oracle, dll. (Rahmat, 2007).

Sesuai perkembangannya, SQL memiliki beberapa versi. Akan tetapi, semua telah dibuat standarisasi oleh ANSI. Mereka harus memiliki perintah utama yang sama, yang dipakai secara umum, antara lain *select*, *insert*, *update*, *delete*, *where*, dan sebagainya.

MySQL adalah sebuah perangkat lunak sistem manajemen *database* SQL. MySQL dimiliki dan disponsori oleh sebuah perusahaan komersial Swedia MySQL AB, dimana memegang hak cipta hampir semua *source code*-nya. Kedua orang Swedia dan satu orang Finlandia yang mendirikan MySQL AB adalah David Axmark, Allan Larsson, dan Michael "Monty" Widenius.

MySQL sangat populer dalam aplikasi web seperti MediaWiki (perangkat lunak yang dipakai Wikipedia dan proyek-proyek sejenisnya) dan berfungsi sebagai komponen *database* dalam LAMP (Linux Apache MySQL PHP).

#### 2.5. PHPMotion

PHPMotion adalah media sharing CMS yang mendukung multimedia *streaming* dalam format video dan audio digital. Aplikasi ini merupakan aplikasi gratis yang ditulis dalam PHP, menggunakan MySQL untuk *database*-nya dan ffmpeg. PHPMotion mendukung banyak format video dan audio, antara lain mpg, avi, divx, mp3, dan wma. (Anonim, 2010). PHPMotion memiliki fitur-fitur, antara lain:

- 1. Memungkinkan *user* untuk *upload*, mengelola, dan menghapus video dan audio.
- 2. Membuat galeri foto.
- 3. Membuat dan mengelola profil user.
- 4. Mengirim atau menerima pesan pribadi.

#### 2.6. FFMpeg

FFmpeg adalah program komputer yang dapat merekam, mengkonversikan, dan *streaming* audio dan video digital dalam berbagai format. FFmpeg merupakan aplikasi *command line* yang terdiri dari kumpulan pustaka *open source*. Termasuk libavcodec, library untuk audio codec atau video codec yang digunakan oleh beberapa proyek lain, dan libav format, library untuk audio atau video mux kontainer dan demux kontainer. Nama proyek ini berasal dari grup video standar MPEG, ditambahkan "FF" untuk "Fast Forward".

Proyek ini dimulai oleh Fabrice Bellard, dan saat ini dikelola oleh Michael Niedermayer. Kebanyakan pengembang FFmpeg merupakan bagian dari proyek MPlayer. FFmpeg di-hosting pada *server* proyek MPlayer.

FFmpeg dikembangkan pada Linux, tetapi dapat dikompilasi di banyak sistem operasi termasuk Microsoft Windows, Mac OS X, dan FreeBSD. FFmpeg juga mendukung sebagian *platform* komputasi dan set instruksi arsitektur microprosessor, seperti x86 (IA-32 dan x86-64), PPC (*Power* PC), ARM, DEC Alpha, SPARC, dan arsitektur MIPS

## 2.7. MEncoder

MEncoder adalah tool untuk decoding, encoding, dan *filter* video berbasis baris command yang dirilis di bawah GNU public license. MEncoder masih satu proyek dengan MPlayer dan dapat mengkonversi semua format yang dapat dimengerti MPlayer untuk menjadi berbagai jenis format terkompres dan tak terkompres menggunakan codec yang berbeda. Karena itu, MEncoder disertakan di dalam distribusi MPlayer.

Karena dibangun dari kode yang sama seperti MPlayer, MEncoder dapat membaca sumber manapun yang dapat dibaca oleh MPlayer, mendecode semua media yang dapat di-decode oleh MPlayer, dan MEncoder mendukung semua filter yang dapat digunakan oleh MPlayer. MPlayer juga dapat digunakan untuk melihat output (keluaran) sebagian filter (atau dari semua filter pipe line) sebelum menjalankan MEncoder. Jika sistem tidak dapat memproses ini secara real time, audio dapat disenyapkan menggunakan –no sound untuk memungkinkan pengamatan yang halus terhadap hasil pem-filteran video.

#### 2.8. FLVTool2

FLVTool2 adalah aplikasi untuk memanipulasi file FLV atau Macromedia Flash Video. FLVTool2 dapat mengkalkulasi banyak sekali meta data, memasukkan onMetaData tag, memotong file FLV, dan menampilkan struktur file FLV dan informasi dari meta data dalam XML atau YAML.

#### 2.9. Lame Mp3 Encoder

Lame mp3 encoder adalah *library* yang memungkinkan beberapa program atau aplikasi untuk meng-*encoding* atau menyandikan *file-file* mp3. Lame mp3 encoder dapat ditanamkan pada beberapa sistem operasi termasuk sistem operasi FreeBSD.

Pembuatan lame mp3 encoder dimulai pada sekitar pertengahan tahun 1998 dan pada saat ini lame mp3 encoder dianggap sebagai mp3 *encoder* terbaik pada *bit rate* tinggi dan *bit rate* pertengahan. Baik segi kualitas dan segi kecepatan, saat ini lame mp3 encoder masih terus dilakukan pengembangan demi mencapai tingkatan yang maksimal.

## 2.10. MPlayer

MPlayer adalah salah satu perangkat lunak pemutar video *open source* yang populer di kalangan Unix dan Linux. MPlayer mendukung berbagai format video maupun audio. Proyek MPlayer mula-mula dikembangkan sekitar tahun 2000-2001, berdekatan waktunya dengan dua saingannya yang juga poluler di kalangan Unix dan Linux yaitu Xine dan VLC. Pengembang awal MPlayer, Arpad Gereoffy, memulai proyek ini karena ketidakpuasannya terhadap pemutar video yang telah ada.

Walaupun MPlayer bukanlah pemutar video terbaik dalam berbagai segi, namun MPlayer memiliki banyak kelebihan. Kelebihan-kelebihan yang dimiliki MPlayer antara lain: cepat dalam melakukan *seeking*, dikemas bersama MEncoder, dan opsi *command-line* yang kaya dan fleksibel.

#### 2.11. FFMpeg-PHP

FFMpeg-PHP adalah ekstensi untuk menambah PHP yang mudah digunakan. FFMpeg-PHP berorientasi obyek untuk mengakses dan mengambil informasi dari *file* video dan audio. Dengan ekstensi ini dapat dijalankan metode untuk mengembalikan *frame* dari *file* video atau film menjadi gambar yang dapat dimanipulasi dengan menggunakan fungsi

gambar PHP. Fungsi ini bekerja dengan baik dan otomatis membuat gambar kecil dari film.

FFMpeg-PHP ini berguna untuk pelaporan durasi dan *bit rate* dari file video maupun audio. Selain itu, FFMpeg-PHP juga dapat mengakses banyak format video yang didukung oleh FFMpeg.

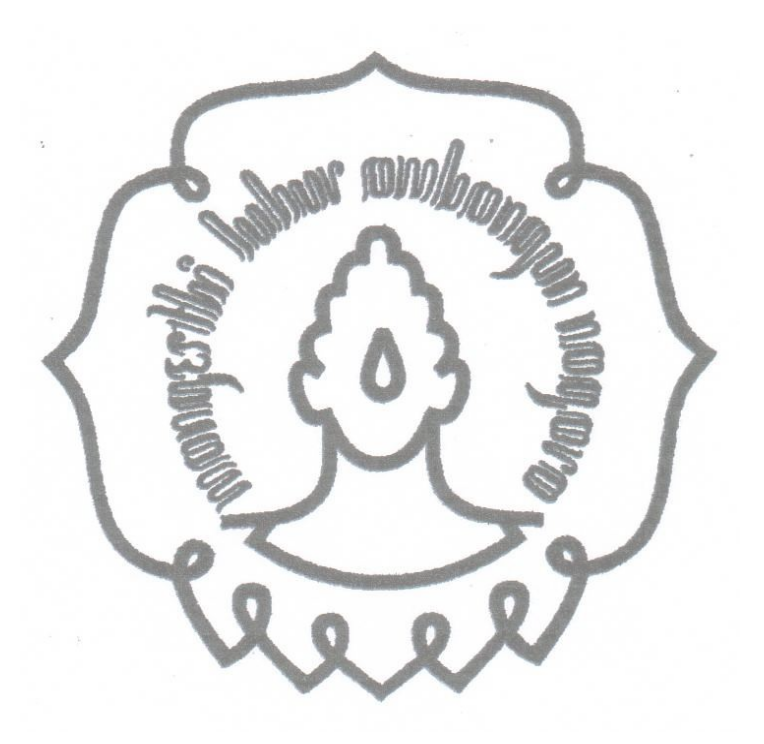

#### **BAB III**

#### **DESAIN DAN PERANCANGAN**

#### 3.1. Perancangan Hardware

Dalam membangun *Server Streaming* Multimedia diperlukan perangkat keras (hardware) yang berupa satu perangkat komputer dengan spesifikasi sebagai berikut:

- a. Motherboard : Biostar GF7050
- b. Processor \_\_\_\_\_: Intel Dual Core E2160
- c. RAM
- : Seagate 80 GB

: DDR2 1 GB

e. Bandwidth througput wireless : 6Mbps

## 3.2. Perancangan Software

d. Hardisk

Dalam membangun sebuah *web server*, digunakan perangkat lunak atau *software-software* sebagai berikut:

- a. Sistem Operasi FreeBSD 7.1
- b. Apache 2.2.9
- c. PHP 5.2.8
- d. MySQL-Server 5.0.67
- e. PHPMyAdmin

Sedangkan *Software* atau aplikasi yang digunakan dalam membangun *Server Streaming* Multimedia adalah sebagai berikut:

- a. LAME mp3 Encoder
- b. MEncoder
- c. MPlayer
- d. FFMpeg
- e. FFMpeg-PHP
- f. FLVTool2
- g. PHPMotion 2

## 3.3. Cara Kerja

3.3.1. Proses Upload

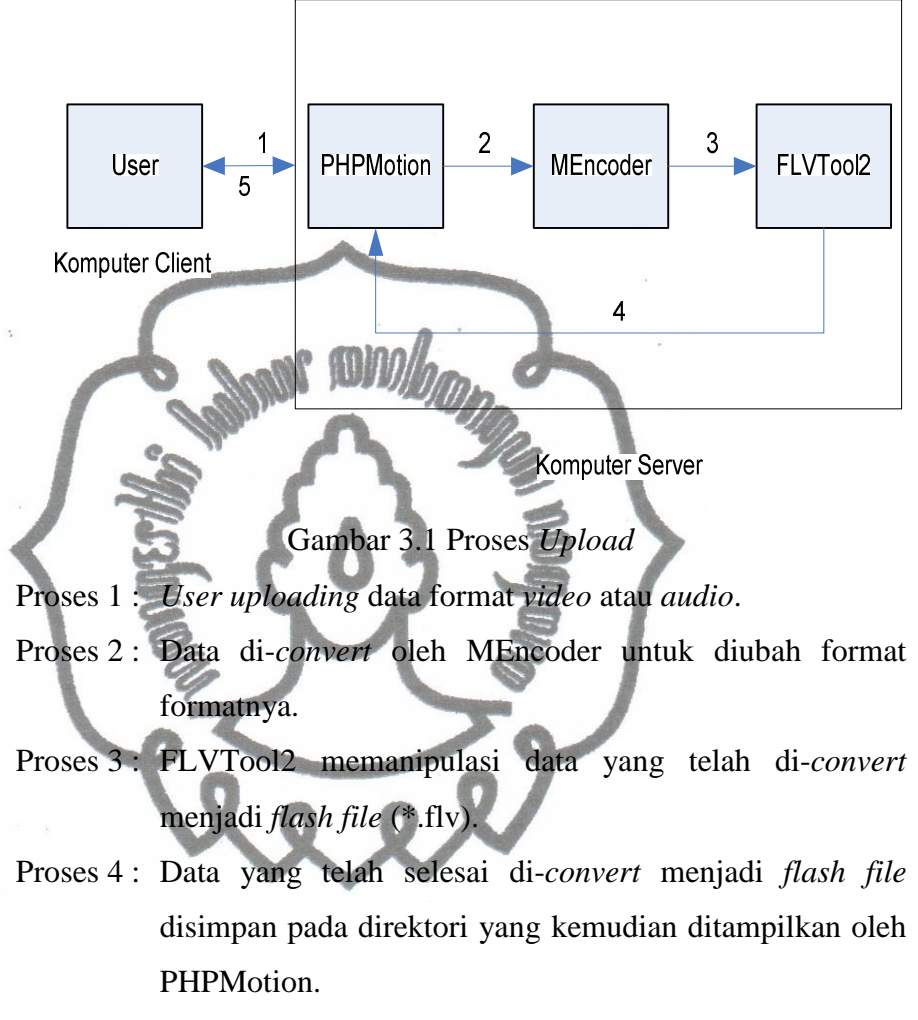

Proses 5: Laporan proses upload telah sukses.

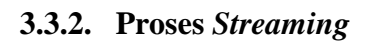

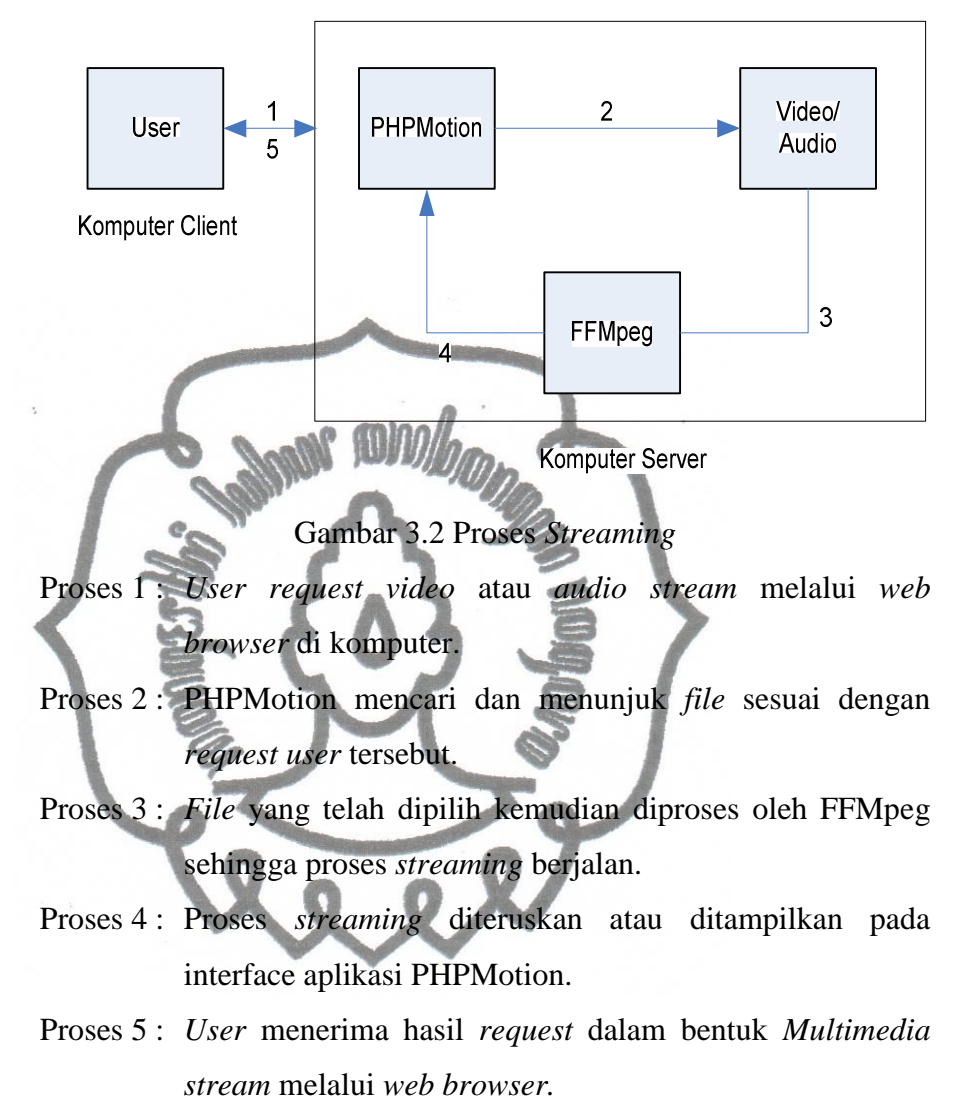

## 3.4. Prinsip Kerja

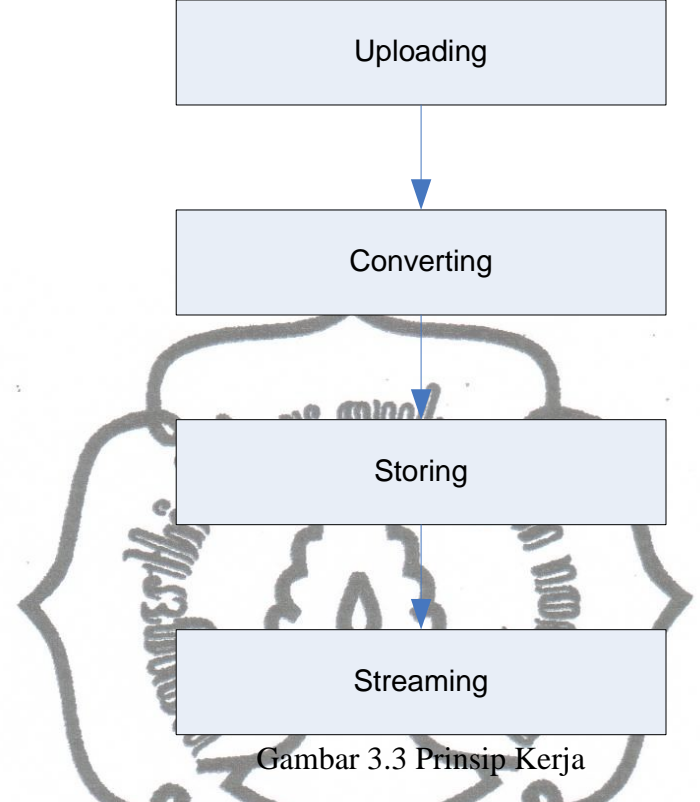

#### 3.4.1. Uploading

*Uploading* adalah proses dimana *user* meng-*upload* atau mengunggah *file video* maupun *audio* ke *server* melalui *uploader* yang telah disediakan oleh aplikasi PHPMotion. *User* mengakses interface PHPMotion dengan *web browser* pada komputer dengan mengetikkan alamat 203.89.20.26.

PHPMotion mengijinkan *user* dapat meng-*upload file-file* format *video* dengan berbagai macam ekstensi, antara lain: \*.mpg, \*.mpeg, \*.avi, \*.mp4, \*.flv, \*.wmv, \*.rm, \*.mov. Selain *file video*, PHPMotion juga mengijinkan *user* untuk meng-*upload file* dalam format *audio* dengan ekstensi \*..mp3.

## 3.4.2. Converting

*File video* yang di-*upload* dalam berbagai macam ekstensi secara otomatis di-*convert* menjadi *flash video* dengan ekstensi \*.flv. Proses *converting* dilakukan dengan aplikasi MEncoder, dan manipulasi *flash video* dengan FLVTool2. Aplikasi-aplikasi tersebut merupakan aplikasi yang *support* dengan sistem operasi FreeBSD.

### 3.4.3. Storing

Bagian ini merupakan proses penyimpanan. *File* yang telah selesai di-*convert* akan disimpan pada direktori penyimpanan. Pada *server* ini, direktori pernyimpanan untuk *file-file video* terletak pada : /usr/local/www/apache22/data/stream/uploads/avi Sedangkan untuk *file-file audio* terletak di :

/usr/local/www/apache22/data/stream/uploads/audio

### 3.4.4. Streaming

Proses streaming merupakan proses penyajian. File-file request dari user diambil dari direktori penyimpanan dan diproses secara streaming. Dengan proses ini, user tidak perlu men-download file secara utuh terlebih dahulu untuk menikmati video atau audio. Video atau audio dapat secara langsung dinikmati melalui web browser.

## 3.5. Topologi Jaringan

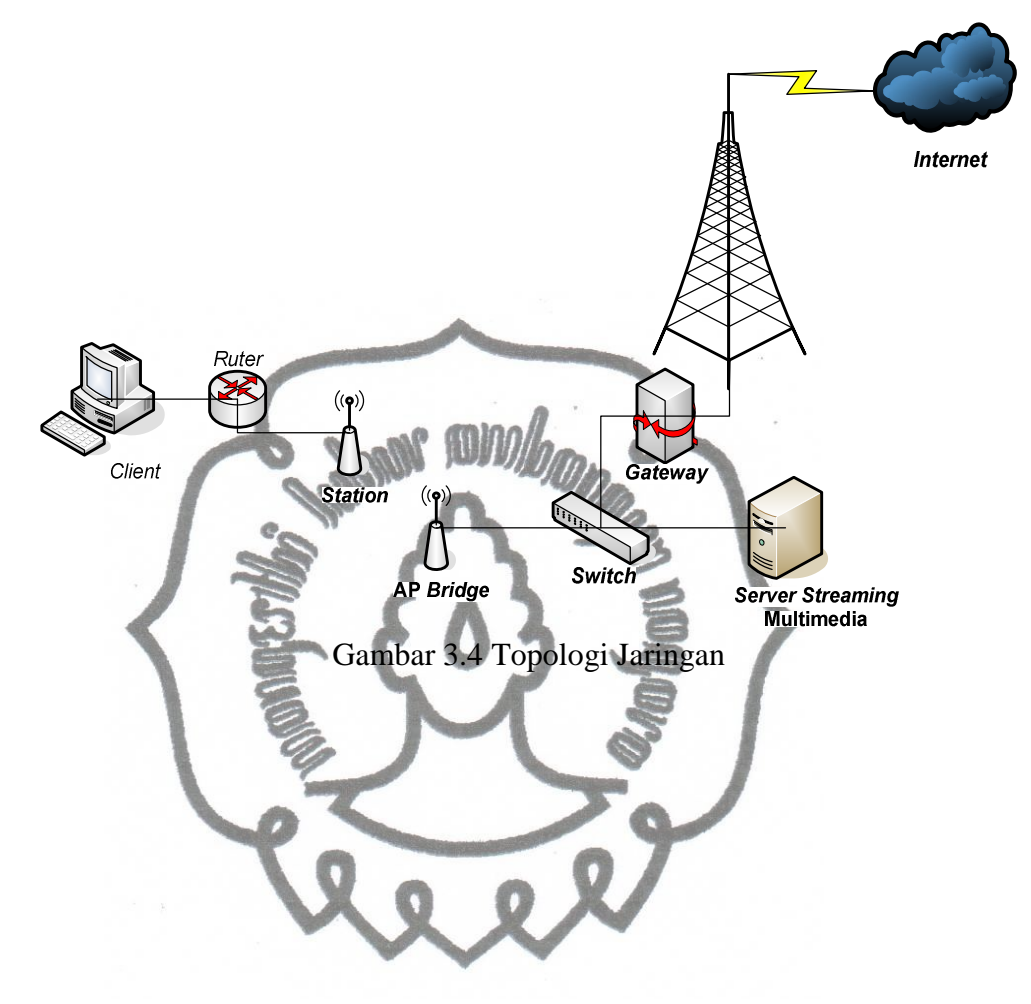

#### **BAB IV**

#### IMPLEMENTASI DAN ANALISA

#### 4.1. Instalasi dan Konfigurasi Apache HTTP Server 2.2.9

Setelah instalasi sistem operasi FreeBSD 7.1, tahap selanjutnya adalah instalasi dan konfigurasi Apache HTTP *Server* 2.2.9. Sebelum instalasi dimulai, komputer harus terkoneksi dengan *internet* dan konfigurasi *file hosts* terlebih dahulu.

[root@streaming /]# pico /etc/hosts

Konfigurasi baris berikut:

| ::1          | localhost localhoost.sarva.net |
|--------------|--------------------------------|
| 127.0.0.1    | localhost localhost.sarva.net  |
| 203.89.20.26 | streaming.sarva.net            |

Mulai instalasi dengan perintah:

[root@streaming /]# cd /usr/ports/www/apache22/ [root@streaming /usr/ports/www/apache22]# make install

Dengan cara di atas, instalasi Apache HTTP Server 2.2.9 dilakukan via ports. Jadi instalasi secara otomatis dan akan mencari paket-paket dari *internet*.

Apache mempunyai *file* konfigurasi yang bernama httpd.conf. *File* ini memuat pengaturan-pengaturan utama dan manajemen sebuah http *server*. Konfigurasinya adalah sebagai berikut:

Login sebagai root atau super user:

[haris@streaming ~]\$ su

Configurasi *file* httpd.conf:

[root@streaming /home/haris]# pico /usr/local/etc/apache
22/httpd.conf

Baris-baris yang dikonfigurasi adalah sebagai berikut:

ServerAdmin hariz@sarva.net

ServerName streaming.sarva.net

Setelah perubahan konfigurasi disimpan, test apache dengan command:

[root@streaming /home/haris]# apachectl configtest
Syntax OK

Selanjutnya membuat apache *auto start up*, artinya apache akan langsung berjalan ketika komputer *server* dihidupkan atau di-*restart*: Konfigurasi tersebut terletak pada *file* rc.conf:

[root@streaming /home/haris]# pico /etc/rc.conf

Tambah baris berikut:

apache22\_enable="YES"

apache22\_http\_accept\_enable="YES

Setelah konfigurasi disimpan, selanjutnya menjalankan apache:

[root@streaming /]# /usr/local/etc/rc.d/apache22 start

Cek status apache:

[root@streaming /]# /usr/local/etc/rc.d/apache22 status apache22 is running as pid 50661.

Berdasarkan report di atas, berarti apache sudah berjalan

## 4.2. Instalasi dan Konfigurasi PHP 5.2.8

Instalasi dilakukan dengan perintah sebagai berikut:

[root@streaming /]# cd /usr/ports/lang/php5/

[root@streaming /usr/ports/lang/php5]# make install

Setelah selesai, lakukan konfigurasi agar *web browser* yang mengakses server ini secara *default* akan mencari file index.php. Konfigurasi ini terletak pada *file* httpd.conf.

```
[root@streaming /]# pico /usr/local/etc/apache22/httpd.
conf
<IfModule dir_module>
    DirectoryIndex index.php index.html
</IfModule>
```

Untuk pengetesan php, buat halaman phpinfo.php

```
[root@streaming /]# pico /usr/local/www/apache22/data/
phpinfo.php
```

Dari *web browser* buka http://203.89.20.26/phpinfo.php. Jika tampil halaman berisi informasi tentang php pada *server*, berarti instalasi php telah berhasil.

PHP 5.2.8 memiliki *file* konfigurasi dengan nama php.ini. Hal pertama yang harus dikonfigurasi adalah menentukan letak temporary *file*. Temporary *file* akan menyimpan sesi-sesi selama php bekerja. Cara konfigurasinya adalah sebagai berikut:

```
[root@streaming /]# pico /usr/local/etc/php.ini
```

Edit baris session.save\_path menjadi: session.save\_path = "/tmp"

Setelah letak direktori temp telah dikonfigurasi, selanjutnya konfigurasi aturan-aturan lain sebagai berikut:

```
upload_max_filesize = 100M
post_max_size = 100M
max_execution_time = 1500
session.gc_maxlifetime = 14000
safe_mode = off
Thread saftery = disabled
enable_dl = On
```

Setelah selesai, simpan konfigurasi *file* php.ini dan *restart* apache.

[root@streaming /]# /usr/local/etc/rc.d/apache22 restart Performing sanity check on apache22 configuration: Syntax OK Stopping apache22. Waiting for PIDS: 50661. Performing sanity check on apache22 configuration: Syntax OK Starting apache22.

## 4.3. Instalasi dan Konfigurasi MySQL-Server 5.0.67

Instalasi MySQL-Server 5.0.67 dilakukan dengan cara sebagai berikut:

```
[root@streaming /]# cd /usr/ports/databases/mysql50-
server
[root@streaming /usr/ports/databases/mysql50-server]#
make install
```

Untuk konfigurasi awal setelah instalasi MySQL-Server 5.0.67 selesai, dijalankan *script* mysql\_install\_db. *Script* ini digunakan untuk mengatur *grant tables* yang dibutuhkan oleh MySQL. *Grant tables* menyimpan informasi tentang hak akses *user* MySQL dan pengaturan keamanan lainnya. Cara konfigurasinya adalah sebagai berikut:

[root@streaming /]# mysql\_install\_db -user=mysql

Selanjutnya menjalankan MySQL *daemon* dan konfigurasi *password* root MySQL.

```
[root@streaming /]# mysql_safe &
[root@streaming /]# mysqladmin -u root password
'password'
[root@streaming /]# mysqladmin -u root -h
streaming.sarva.net password 'password'
```

Konfigurasi auto start up untuk MySQL pada file rc.conf:

[root@streaming /]# pico /etc/rc.conf

Tambahkan baris berikut:

mysql\_enable="YES"

Simpan konfigurasi tersebut, kemudian restart MySQL dengan command:

```
[root@streaming /]# /usr/local/etc/rc.d/mysql-server
restart
```

## 4.4. Instalasi dan Konfigurasi PHPMyAdmin

PHPMyAdmin digunakan untuk mempermudah dalam memanipulasi database MySQL. Dengan PHPMyAdmin, administrator dapat memanipulasi atau mengatur database melalui web. Cara instalasi PHPMyAdmin adalah sebagai berikut.

```
[root@streaming /]# cd /usr/ports/databases/phpmyadmin
[root@streaming /usr/ports/databases/phpmyadmin]# make
install
```

PHPMyAdmin memiliki *file* konfigurasi yang bernama config.inc.php.

```
[root@streaming /]# pico /usr/local/www/phpmyadmin
/config.inc.php
```

Konfigurasi isi *file* sebagai berikut:

```
<?php

$cfg['blowfish_secret']]=//lpkhkfka4khkkjh5hk9sjh3';

$i = 1;

$cfg['Servers'][$i]['connect_type'] = 'socket';

$cfg['Servers'][$i]['auth_type'] = 'cookle';

$cfg['Servers'][$i]['extension'] = 'mysqli';

?>
```

Langkah selanjutnya membuat *database* dan *table* yang dibutuhkan oleh PHPMyAdmin dengan menggunakan *script* yang telah ada dalam paket PHPMyAdmin.

```
[root@streaming /usr/local/www/phpMyAdmin/scripts]# mysql
-u root -p <create_tables.sql
[root@streaming /usr/local/www/phpMyAdmin/scripts]# mysql
-u root -p <upgrade_tables_mysql_4_1_2+.sql</pre>
```

Konfigurasi kembali file config.inc.php dengan menambahkan baris berikut:

```
<?php
$cfg['Servers'][$i]['pmadb'] = 'phpmyadmin';
$cfg['Servers'][$i]['controluser'] = 'pma';
$cfg['Servers'][$i]['controlpass'] = 'password';
$cfg['Servers'][$i]['table_info'] = 'pma_table_info';
$cfg['Servers'][$i]['pdf_pages'] = 'pma_pdf_pages';
$cfg['Servers'][$i]['history'] = 'pma_history';
$cfg['Servers'][$i]['coloumn_info'] =
'pma_coloumn_info';
$cfg['Servers'][$i]['table_coords'] =
'pma_table_coords';
</pre>
```

```
$cfg['Servers'][$i]['relation'] = 'pma_relation';
$cfg['Servers'][$i]['bookmarktable'] = 'pma_bookmark';
?>
```

Selanjutnya konfigurasi *file* phpmyadmin.conf untuk membuat aturan *remote access* PHPMyAdmin.

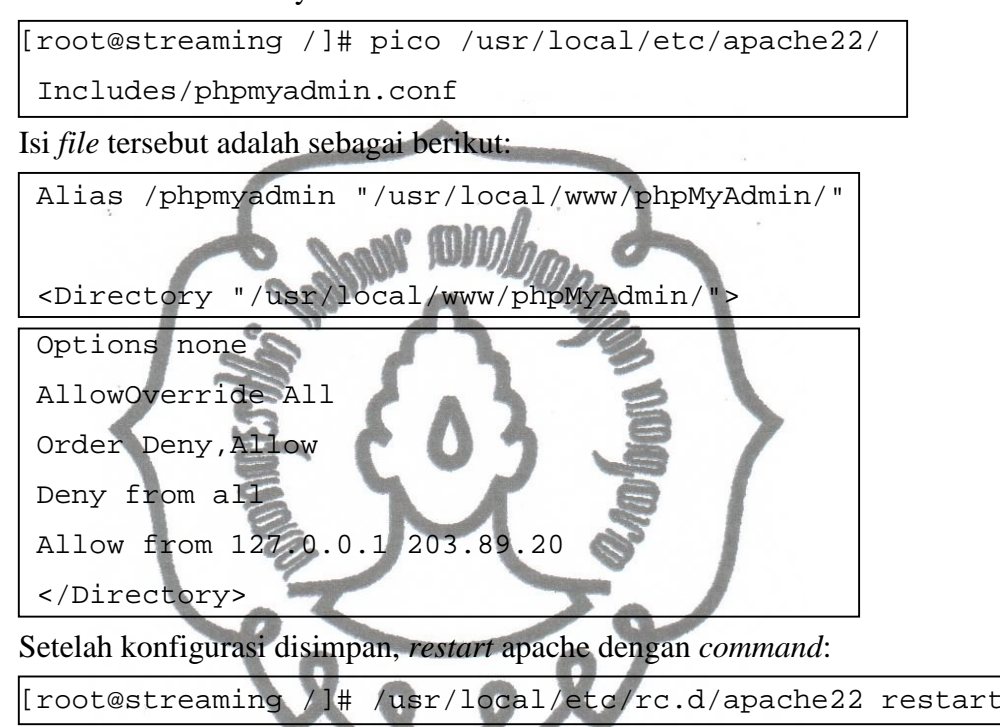

## 4.5. Instalasi MPlayer, MEncoder, dan Lame Mp3 Encoder

#### Instalasi MPlayer:

[root@streaming /]# cd /usr/ports/multimedia/mplayer/ [root@streaming /usr/ports/multimedia/mplayer]# make install

#### Instalasi MEncoder:

| [root@streaming | /]#  | cd   | /usr/ports/multimedia/mend | coder/ |
|-----------------|------|------|----------------------------|--------|
| [root@streaming | /usi | c/pc | orts/multimedia/mencoder]# | make   |
| install         |      |      |                            |        |

Instalasi Lame Mp3 Encoder:

[root@streaming /]# cd /usr/ports/audio/lame/ [root@streaming /usr/ports/audio/lame]# make install

## 4.6. Instalasi FFMpeg, FFMpeg-PHP, dan FLVTool2

## Instalasi FFMpeg

[root@streaming /]# cd /usr/ports/multimedia/ffmpeg/ [root@streaming /usr/ports/multimedia/ffmpeg]# make Install

## Instalasi FFMpeg-PHP

| [root@streaming | /]#  | cd   | /usr/ports/graphics/php5-ffmpeg/ |
|-----------------|------|------|----------------------------------|
| [root@streaming | /usi | c/pc | orts/graphics/php5-ffmpeg]# make |
| install         |      |      |                                  |
|                 |      |      | minol .                          |

## Instalasi FLVTool2

[root@streaming /]# cd /usr/ports/multimedia/ruby-

flvtool2/ [root@streaming / usr/ports/multimedia/ruby-flvtool2]# make install

## 4.7. Instalasi dan Konfigurasi PHPMotion

Isi folder PHPMotion terlebih dahulu di-*upload via* FTP ke dalam direktori /usr/local/www/apache22/data/PHPMOTION/.

PHPMotion yang telah di-upload pada web server harus di-set permission untuk direktori dan *file-file* di dalamnya. Beberapa direktori yang harus di-set permission 777 antara lain:

- o /setup
- o /pictures
- o /classes
- o /temp
- o /logs
- o /addons
- o /uploads

Sedangkan untuk direktori cgi-bin dan semua *file* di dalamnya harus di-set *permission* 755.

Cara set permission direktori di atas adalah sebagai berikut:

[root@streaming /usr/local/www/apache22/data/PHPMOTION]# chmod -R 777 setup

Seterusnya untuk direktori yang lain. Sedangkan untuk direktori cgi-bin adalah sebagai berikut:

| [root@streaming /usr/local/www/apache22/data/PHPMOTION]# |  |
|----------------------------------------------------------|--|
| chmod -R 755 cgi-bin                                     |  |

Instalasi PHPMotion dilakukan *via web* dari *web browser* komputer yang terhubung *server* dengan cara mengakses alamat http://203.89.20.26/PHPMOTION/setup, seperti gambar berikut.

| CD. C ×   | http://203.89.20.28/PHPMOTTON/setup/                                                                                                    | 😭 🔹 🚮 🔹 install xp lewat flashdisk                | P ĸ 🗵                                  |
|-----------|----------------------------------------------------------------------------------------------------|---------------------------------------------------|----------------------------------------|
| See cacti | Toko9 - Genescol Rapidshare-search-engh C indefree550 - Konuntas PHPmotion This setup wizard will guide you through setting up PHPmotion | 📓 🚺 PHPmotion Setup Wi 🔯 🚺 phpSHELD loaders - php | ······································ |
|           | Before you begin, ensure the follow:<br>1. Chmod the following files/folders via FTP to 777                                              |                                                   |                                        |
|           | - /uploads - /temp<br>- /uploads/avi - /addons                                                                                           | PHPmotion Setup Progress                          |                                        |
|           | - /uploads/thumbs - /classes                                                                                                    | Introduction                                      |                                        |
|           | - /uploads/audio - /logs<br>- /uploads/audio/temp - /pictures<br>- /uploads/pictures - /setup                                            | Checking CHMOD settings                           |                                        |
|           | 2. Chmod the following files/folders via FTP to 755                                                                                      | Setting up Mysql Database                         | =                                      |
|           | - /cgi-bin/all files - /cgi-bin/audio/all files                                                                                          | Site information                                  |                                        |
|           | 3. You have all the required modules <a href="http://phpmotion.com/content/view/16/32/">http://phpmotion.com/content/view/16/32/</a>     | Setup Compete                                     |                                        |
|           | Copyright (c) <2008>, <phdmotion.com></phdmotion.com>                                                                                    | Setup Instructions click here                     |                                        |
|           | By installing <u>PHFmotion</u> software, you are deemed to have<br>agreed to the following<br>terms and conditions.                      | We also offer an installation <u>service</u>      |                                        |
|           | >> NEXT                                                                                                    |                                                   |                                        |
|           | Descend (see to Differentian                                                                                                    |                                                   | ~                                      |

Gambar 4.1 Instalasi PHPMotion Langkah 1

Klik tombol NEXT, maka akan tampil halaman berikut.

| Edit Yiew Higtory Bookm                                                                                                    | wike Tools Help                                                                                                    |                                                                                                    |                                                                                                    |                  |
|----------------------------------------------------------------------------------------------------|----------------------------------------------------------------------------------------------------|----------------------------------------------------------------------------------------------------|----------------------------------------------------------------------------------------------------|------------------|
| 🗩 C 🗙 🏠 🤇                                                                                                    | lans Tools Telp                                                                                                    |                                                                                                    |                                                                                                    |                  |
|                                                                                                    | http://203.89.20.28/PHPMOTION/setup/index.php                                                                                                    |                                                                                                    | 🎲 🕣 🚼 📩 install xp lewat flashdisk                                                                                                    | « 🎤 🕨            |
| acti                                                                                                    | Toko89 - Gemscool                                                                                                    | engin 🖸 📿 indoFreeBS                                                                                                    | ) - Komunitas 🔄 📄 PHPmotion Setup Wi 🔞 📄 phpSHIELD loade                                                                                                    | ers - php        |
|                                                                                                    |                                                                                                    |                                                                                                    |                                                                                                    |                  |
|                                                                                                    | Č                                                                                                    |                                                                                                    |                                                                                                    |                  |
|                                                                                                    | PHPMOUO                                                                                                    | on                                                                                                    |                                                                                                    |                  |
|                                                                                                    | This sotup wizard will guide you throw                                                                                                    | ah cotting un DHDmotic                                                                                                    |                                                                                                    |                  |
|                                                                                                    | This serup wizard win guide you droug                                                                                                    | gn seang ap i in moad                                                                                                    |                                                                                                    |                  |
|                                                                                                    |                                                                                                    |                                                                                                    |                                                                                                    |                  |
|                                                                                                    |                                                                                                    |                                                                                                    |                                                                                                    |                  |
|                                                                                                    | Checking CHMOD settin                                                                                                    | as                                                                                                    |                                                                                                    |                  |
|                                                                                                    |                                                                                                    |                                                                                                    |                                                                                                    |                  |
|                                                                                                    |                                                                                                    |                                                                                                    | PHPmotion Setup Progress                                                                                                    |                  |
|                                                                                                    | /uploads                                                                                                    | PASS                                                                                                    |                                                                                                    |                  |
|                                                                                                    | /uploads/avi                                                                                                    | PASS                                                                                                    | Introduction                                                                                                    |                  |
|                                                                                                    | /uploads/thumbs                                                                                                    | PASS                                                                                                    |                                                                                                    |                  |
|                                                                                                    | /uploads/audio                                                                                                    | PASS                                                                                                    | Checking CHMOD settings                                                                                                    |                  |
|                                                                                                    | /uploads/audio/temp                                                                                                    | PASS                                                                                                    |                                                                                                    |                  |
|                                                                                                    | /uploads/pictures                                                                                                    | PASS                                                                                                    | Setting up Mysql Database                                                                                                    |                  |
|                                                                                                    | /temp                                                                                                    | PASS                                                                                                    |                                                                                                    |                  |
|                                                                                                    | /autons                                                                                                    | PASS                                                                                                    | Site information                                                                                                    |                  |
|                                                                                                    | Jore                                                                                                    | PASS                                                                                                    |                                                                                                    |                  |
|                                                                                                    | /nictures                                                                                                    | PASS                                                                                                    | Setun Comnete                                                                                                    |                  |
|                                                                                                    | /setun                                                                                                    | PASS                                                                                                    | Detay Compete                                                                                                    |                  |
|                                                                                                    | Joctup                                                                                                    | 1400                                                                                                    | Setup Instructions click here                                                                                                    |                  |
|                                                                                                    | Success!- Click "next" to continu                                                                                                    | ue with setup                                                                                                    |                                                                                                    |                  |
|                                                                                                    |                                                                                                    | >>                                                                                                    | We also offer an installation service                                                                                                    |                  |
|                                                                                                    |                                                                                                    |                                                                                                    |                                                                                                    |                  |
| umbar di a<br>ng diperlu                                                                                                    | atas menunjukkan b<br>kan PHPMotion tela                                                                                                    | aasi PHPJ<br>bahwa <i>pel</i><br>ah benar.                                                                                                    | Motion Langkah 2<br><i>rmission</i> untuk direktori-(<br>Klik tombol <i>NEXT</i> , mak                                                                                                    | direkt<br>a tam  |
| mbar di a<br>ng diperlu<br>laman beri                                                                                                    | atas menunjukkan b<br>kan PHPMotion tel:                                                                                                    | aahwa <i>per</i> ahwa <i>per</i> ah benar.                                                                                                    | Motion Langkah 2<br>r <i>mission</i> untuk direktori-(<br>Klik tombol <i>NEXT</i> , mak                                                                                                    | direkt<br>a tarr |
| mbar di a<br>ng diperlu<br>aman beri                                                                                                    | atas menunjukkan b<br>kan PHPMotion tel:<br>kut.                                                                                                    | ahwa <i>pe</i> ahwa <i>pe</i> ahwa <i>pa</i> hwa <i>pa</i> hwa <i>pahwa pahwa <i>pa</i>hwa <i>pahwa pahwa <i>pahwa pahwa pahwa <i>pahwa pahwa pahwa <i>pahwa pahwa pahwa pahwa <i>pahwa pahwa </i></i></i></i></i></i> | Motion Langkah 2<br><i>mission</i> untuk direktori-o<br>Klik tombol <i>NEXT</i> , mak                                                                                                    | direkt<br>a tam  |
| mbar di a<br>ng diperlu<br>aman beri<br>PIPmoton setup Vizaro<br>Edit Yew Hatory                                                                                                    | atas menunjukkan k<br>kan PHPMotion tel:<br>kut.                                                                                                    | ahwa <i>pe</i> ahwa <i>pe</i> ahw                                                      | Motion Langkah 2<br><i>rmission</i> untuk direktori-o<br>Klik tombol <i>NEXT</i> , mak                                                                                                    | direkt<br>a tam  |
| umbar di a<br>ng diperlu<br>laman beri<br>PHPmotion Setup Wizard<br>Edit Yew Helory                                                                                                    | kan PHPMotion tels                                                                                                    | ah benar.                                                                                                    | Motion Langkah 2<br><i>rmission</i> untuk direktori-o<br>Klik tombol <i>NEXT</i> , mak                                                                                                    | direkt<br>a tam  |
| umbar di a<br>ng diperlu<br>laman beri<br>PHPmoton Setup Wizaro<br>e Edit Yew Higtory                                                                                                    | tatas menunjukkan k<br>kan PHPMotion tele<br>kut.                                                                                                    | ah benar.                                                                                                    | Motion Langkah 2<br>rmission untuk direktori-o<br>Klik tombol <i>NEXT</i> , mak                                                                                                    | direkt<br>a tam  |
| mbar di a<br>ng diperlu<br>aman beri<br>PIPmotor Setup Vizare<br>Edit Yew Hgtory<br>Edit Yew Hgtory<br>Most Visted C Getting St                                                                                                    | Annoar 4.2 msta<br>atas menunjukkan t<br>kan PHPMotion tela<br>kut.<br>Modila Firefox<br>Boolmarks Tools Help<br>Mutp://203.89.20.28/stream/setup/index.ph<br>arted Latest Headlines Customize Links                                                                                                    | ah benar.                                                                                                    | Motion Langkah 2<br>rmission untuk direktori-<br>Klik tombol <i>NEXT</i> , mak                                                                                                    | direkt<br>a tam  |
| mbar di a<br>ng diperlu<br>aman beri<br>PIPmoto Setup Wizard<br>Edit Yew Hetory<br>C C Most Visked C Getting Sk<br>Most Visked C Getting Sk<br>Most Visked C Getting Sk                                                                                                    | atas menunjukkan k<br>kan PHPMotion tela<br>kut.                                                                                                    | ah benar.                                                                                                    | Motion Langkah 2<br>rmission untuk direktori-<br>Klik tombol <i>NEXT</i> , mak<br>$\widehat{\mathbf{x}} \cdot \underbrace{\mathbf{x}}_{\text{coope}}$                                                                                                    | direkt           |
| mbar di a<br>ng diperlu<br>aman beri<br>HPmoton Setup Wizard<br>Edit Yew Higtory<br>C Most Visked G Getting Sk<br>Most Visked G Getting Sk<br>2003.09.20.28 / locahost                                                                                                    | Atas menunjukkan k<br>kan PHPMotion tela<br>kut.<br>Mut.<br>Mut.                                                                                                    | oahwa per<br>ah benar.                                                                                                    | Motion Langkah 2<br>rmission untuk direktori-o<br>Klik tombol NEXT, mak<br>moton (another multimedia c [] +                                                                                                    | direkt           |
| mbar di a<br>ng diperlu<br>aman beri<br>PIPmotor setup Wizara<br>Edit Yew Higtory<br>Edit Yew Higtory<br>Mast Visted C Getting St<br>Ross, 89, 20, 28 / localhost                                                                                                    | Gambar 4.2 msta<br>atas menunjukkan k<br>kan PHPMotion tela<br>kut.<br>Phozila Firefox<br>Boolmarks Tools Help<br>tools Help://203.89.20.28/stream/setup/index.ph<br>arted Latest Headines Customize Links<br>phtWy.ddminC PHPmotion Setup Wizard                                                                                                    | pahwa per<br>ah benar.                                                                                                    | Motion Langkah 2<br>rmission untuk direktori-o<br>Klik tombol NEXT, mak                                                                                                    | direkt           |
| mbar di a<br>ng diperlu<br>aman beri<br>PIPmoton Setup Wizara<br>a Edit Yew Higtory<br>C X<br>Most Visked G Getting Sk<br>Most Visked G Getting Sk<br>203:89:20:28 / localhost                                                                                                    | Gambar 4.2 msta<br>atas menunjukkan k<br>kan PHPMotion tel.<br>kut.<br><u>Mozilis Firefox</u><br><u>pokradks</u> <u>Tools</u> <u>Help</u><br><u>cools</u> <u>help</u><br><u>cools</u> <u>help</u><br><u>cools</u> <u>telp</u><br><u>cools</u> <u>cools</u> <u>cools</u><br><u>cools</u> <u>cools</u> <u>cools</u> <u>cools</u> <u>cools</u> <u></u> | ah benar.<br>ah benar.                                                                                                    | Motion Langkah 2<br>Emission untuk direktori-o<br>Klik tombol NEXT, mak                                                                                                    | direkt           |
| mbar di a<br>ng diperlu<br>aman beri<br>PIPmoto Setup Wizard<br>Edit Yew History<br>C X<br>Most Visited Getting Sk<br>Most Visited Getting Sk                                                                                                    | Gambar 4.2 msta<br>atas menunjukkan k<br>kan PHPMotion tel<br>kut.<br>Mozilia Firefox<br>godi Eleb<br>i http://203.69.20.20/stream/setup/index.ph<br>ated is Latest Headines Customize Luks<br>phdWyAdmin PHPmotion Setup Wizard                                                                                                    | pahwa per<br>ah benar.                                                                                                    | Motion Langkah 2<br><i>rmission</i> untuk direktori-o<br>Klik tombol <i>NEXT</i> , maka<br><u>constant</u> (another multimeda c                                                                                                    | direkt           |
| mbar di a<br>ng diperlu<br>aman beri<br>PIPINOION Setup Wizaro<br>Edit yew History<br>Most Visited Getting St<br>203.89.20.28 / localhost                                                                                                    | Gambar 4.2 msta<br>atas menunjukkan k<br>kan PHPMotion tel<br>kut.<br>Mozilia Firefox<br>Boolmarka Tools telo<br>Mozilia Firefox<br>Dolmarka Tools telo<br>Mozilia Firefox<br>Customize Luks<br>ProMyAdminC PHPmotion Setup Wizard                                                                                                    | pahwa per<br>ah benar.                                                                                                    | Motion Langkah 2<br><i>rmission</i> untuk direktori-o<br>Klik tombol <i>NEXT</i> , mak<br>$\widehat{\ } \circ \widehat{\ } \circ \widehat{\ } $ | direkt           |
| mbar di a<br>ng diperlu<br>aman beri<br>PHPmoton Setup Wizard<br>Edit yew Hetory<br>Color Color Setup Sizard<br>Most Visited Color Setup Si<br>a 203.89.20.28 / locahost                                                                                                    | Atas menunjukkan k<br>kan PHPMotion tel<br>kut.<br>Mozilis Firefox<br>Rodmarks Tods Heb<br>Mozilis Firefox<br>Rodmarks Tods Heb<br>Mozilis Firefox<br>Rodmarks Tods Heb<br>Mozilis Firefox<br>Customize Links<br>PHPmotion Setup Wizard<br>This setup wizard will guide you throw                                                                                                    | pahwa per<br>ah benar.                                                                                                    | Motion Langkah 2<br><i>rmission</i> untuk direktori-o<br>Klik tombol <i>NEXT</i> , mak<br><u>constanter mutureda c ()</u> *                                                                                                    | direkt           |
| mbar di a<br>ng diperlu<br>aman beri<br>PIPmoto Setup Wizara<br>a Edi Yew Hgary<br>Cali Yew Hgary<br>Cali Yew Hgary<br>Cali Yew Hgary<br>Cali Yew Hgary<br>Cali Yew Hgary                                                                                                    | Gambar 4.2 msta<br>atas menunjukkan k<br>kan PHPMotion tel<br>kut.<br>Mozila Firefox<br>Rodmark Tols Heb<br>Customize Links<br>phthp://203.69.20.26/stream/setup/index.ph<br>arted Customize Links<br>phthp://203.69.20.26/stream/setup/index.ph<br>arted Customize Links<br>phthp://customize Links<br>phthp://customize Links<br>phthp://customize Links<br>phthp://customize Links<br>PHPmotion Setup Wizard                                                                                                    | ah benar.                                                                                                    | Motion Langkah 2<br>rmission untuk direktori-o<br>Klik tombol NEXT, maka<br>proton (another multimedia c                                                                                                    | direkt           |
| mbar di a<br>ng diperlu<br>aman beri<br>PIPmotoo Setup Wizard<br>Edi Yew Higtory<br>C C C<br>Most Visted C Getting St<br>203:89.20.28 / locahost                                                                                                    | Gambar 4.2 msta<br>atas menunjukkan k<br>kan PHPMotion tel<br>kut.<br>Mut.<br>M                                                                                                    | Details                                                                                                    | Motion Langkah 2<br>rmission untuk direktori-o<br>Klik tombol NEXT, maka<br>moton (another multimedia c                                                                                                    | direkt           |
| mbar di a<br>ng diperlu<br>aman beri<br>PIPPnoton Setup Wizard<br>Edit Yew Higtory<br>C C C<br>Most Visite C Getting St<br>203:89:20:28 / locahost                                                                                                    | Cambar 4.2 msta<br>atas menunjukkan k<br>kan PHPMotion tel<br>kut.<br>Mut.<br>M                                                                                                    | Details (e.g. localhost)                                                                                                    | Motion Langkah 2<br><i>rmission</i> untuk direktori-o<br>Klik tombol <i>NEXT</i> , maka                                                                                                    | direkt           |
| mbar di a<br>ng diperlu<br>aman beri<br>PHPnoton Setup Wizard<br>Edit Yew Higtory<br>C C C C C C C C C C C C C C C C C C C                                                                                                     | Gambar 4.2 msta<br>atas menunjukkan k<br>kan PHPMotion tel<br>kut.<br>Mozilia Firefox<br>Boolmarks Tools Edel<br>Mysqi Host Toolahost                                                                                                    | Details (e.g. localhost)                                                                                                    | Motion Langkah 2<br><i>rmission</i> untuk direktori-o<br>Klik tombol <i>NEXT</i> , maka                                                                                                    | direkt           |
| Ambar di a<br>ng diperlu<br>laman beri<br>e Edi yew Higtory<br>C C C C C C C C C C C C C C C C C C C                                                                                                     | Gambar 4.2 msta<br>atas menunjukkan k<br>kan PHPMotion tel<br>kut.<br>Mozilia Firefox<br>Boolmarks Tools Lelo<br>Mozilia Firefox<br>Doda 20.26/stream/setup/index.ph<br>arted Letest Headines Customize Links<br>proMyAdminC PHPmotion Setup Wizard<br>Customize Links<br>proMyAdminC PHPmotion Setup Wizard<br>Customize Links<br>proMyAdminC PHPmotion Setup Wizard                                                                                                    | Details  (e.g. localhost)                                                                                                    | Motion Langkah 2<br><i>emission</i> untuk direktori-o<br>Klik tombol <i>NEXT</i> , maka                                                                                                    | direkt           |
| ambar di a<br>ng diperlu<br>laman beri<br>PIPmoton Setup Wizaro<br>Edit Yew Hetory<br>Edit Yew Hetory<br>203.89.20.28 / localhost                                                                                                    | Carmoar 4.2 msta<br>atas menunjukkan k<br>kan PHPMotion tel<br>kut.<br>Mozilia Firefox<br>Boolmarka Tods tela<br>Mozilia Firefox<br>Deter Your Mysql Database<br>Mysql Host [localhost<br>Database Name [phpmotion]                                                                                                    | Details  (e.g. localhost)                                                                                                    | Motion Langkah 2<br><i>emission</i> untuk direktori-o<br>Klik tombol <i>NEXT</i> , maka                                                                                                    | direkt           |
| ambar di a<br>ng diperlu<br>laman beri<br>PIPmoton Setup Wizare<br>Edit yew Higtory<br>Edit yew Higtory<br>Color Setup Vizare<br>Edit yew Higtory<br>Color Setup Vizare<br>Color Setup Vizare<br>Co                                              | Gambar 4.2 msta<br>atas menunjukkan k<br>kan PHPMotion tel<br>kut.<br>Mut.<br>Model Firefox<br>Boolmarks Tools Help<br>Color http://203.89.20.28/stream/setup/index.ph<br>ated Color Help<br>Detabase Name [phpmotion:<br>Database Vaemane [phpmotion]                                                                                                    | Details (e.g. localhost)                                                                                                    | Motion Langkah 2<br>rmission untuk direktori-o<br>Klik tombol NEXT, maka<br>rmoton (another multimeda c ) *<br>rtion<br>PHPmotion Setup Progress<br>Introduction<br>Checking CHMOD settings<br>Setting up Mysol Database                                                                                                    | direkt           |
| ambar di a<br>ng diperlu<br>laman beri<br>PIPnotion Setup Wizere<br>Esti Yew Higtory<br>Color Setup Wizere<br>Esti Yew Higtory<br>Color Setup Wizere<br>Esti Yew Higtory<br>Color Setup Wizere<br>Esti Yew Higtory<br>Color Setup Wizere<br>Color Setup Wizere<br>Esti Yew Higtory<br>Color Setup Wizere<br>Color Setup Wizere<br>Color                                              | Carmoar 4.2 msta<br>atas menunjukkan k<br>kan PHPMotion tel<br>kut.<br>Mut.<br>Mozilis Firefox<br>Dolomerks Tools Help<br>Colored States<br>Dolomerks Tools Help<br>Colored States<br>Dolomerks Tools Help<br>Colored States<br>Dolomerks Tools Help<br>Colored States<br>Customize Links<br>PHPmotion Setup Wizard<br>Customize Links<br>PhPmotion Setup Wizard<br>Customize Links<br>PhPmotion Setup Wizard<br>Customize Links<br>PhPmotion Setup Wizard<br>Customize Links<br>PhPmotion Setup Wizard<br>Customize Links<br>PhPmotion Setup Wizard<br>Customize Links<br>PhPmotion Setup Wizard<br>Customize Links<br>PhPmotion<br>Database Vaerea<br>Phpmotion<br>Database Vaerea<br>Phpmotion                                                                                                    | Details (e.g. localhost)                                                                                                    | Motion Langkah 2<br><i>emission</i> untuk direktori-o<br>Klik tombol <i>NEXT</i> , maka                                                                                                    | direkt           |
| mbar di a<br>ng diperlu<br>aman beri<br>PHPnoton Setup Wizard<br>Edit Yew Higtory<br>C C C C<br>Most Visited G Getting St<br>203.89.20.28 / locahost                                                                                                    | Carmoar 4.2 msta<br>atas menunjukkan k<br>kan PHPMotion tel<br>kut.<br>Mut.<br>Model Firefox<br>Bookmarks Iools Help<br>I http://203.89.20.29/stream/setup/index.ph<br>arted is Latest Headines Customize Links<br>PhPMotion Setup Wizard<br>I bits setup wizard will guide you throu<br>Enter Your Mysql Database<br>Mysql Host Incalhost<br>Database Username Iphpmotion<br>Database Password Income                                                                                                    | Details (e.g. localhost)                                                                                                    | Alotion Langkah 2<br>rmission untuk direktori-o<br>Klik tombol NEXT, maka<br>romoton (another multimeda c                                                                                                    | direkt           |
| mbar di a<br>ng diperlu<br>aman beri<br>Ett yew Hetary<br>Catagorian Stup Wizard<br>Ett yew Hetary<br>Catagorian Stup Wizard<br>Catagorian Stup Wizard<br>Catagorian Stup Stup<br>Catagorian Stup Stup<br>Catagorian Stup Stup<br>Catagorian Stup Stup<br>Catagorian Stup Stup<br>Catagorian Stup Stup<br>Catagorian Stup Stup<br>Catagorian Stup Stup<br>Catagorian Stup Stup<br>Catagorian Stup<br>Catagorian Stup Stup<br>Catagorian Stup<br>Catagorian | Gambar 4.2 msta<br>atas menunjukkan k<br>kan PHPMotion tel<br>kut.<br>Mozila Firefox<br>Boolmarks Tools Lelo<br>Mozila Firefox<br>Boolmarks Tools Lelo<br>Mozila Firefox<br>Boolmarks Tools Lelo<br>Customize Lriks<br>PHPmotion Setup Wizard<br>Customize Uriks<br>PHPmotion Setup Wizard<br>Customize Uriks<br>PHPmotion Setup Wizard<br>Customize Uriks<br>PHPmotion Setup Wizard<br>Customize Uriks<br>PHPmotion Setup Wizard<br>Customize Uriks<br>PHPmotion Setup Wizard<br>Customize Uriks<br>PHPmotion Setup Wizard<br>Database Usemame [phpmotion]<br>Database Password [memotion]                                                                                                    | Details (e.g. localhost)                                                                                                    | Motion Langkah 2<br><i>emission</i> untuk direktori-o<br>Klik tombol <i>NEXT</i> , maka                                                                                                    | direkt           |
| mbar di a<br>ng diperlu<br>aman beri<br>PIPnotor Setup Wizara<br>Edit Yew Higtory<br>Catt Yew Higtory<br>Catt Yew Higtory<br>Catt Yew Higtory<br>Catt Yew Higtory<br>Catt Yew Higtory<br>Catt Yew Higtory<br>Catt Yew Higtory<br>Catt Yew Higtory<br>Catt Yew Higtory<br>Catt Yew Higtory<br>Catt Yew Higtory                                                                                                    | Carmoar 4.2 msta<br>atas menunjukkan k<br>kan PHPMotion tel<br>kut.<br>Mozila Firefox<br>Boomaris Iois telp<br>Inter/ICO3.89.20.28/stream/setup/index.ph<br>arted Latest Headines Cutomize Links<br>PrMM/AdminC PHPmotion Setup Wizard<br>Cutomize Links<br>PrMM/AdminC PHPmotion Setup Wizard<br>Cutomize Links<br>PhPMotion Setup Wizard<br>Cutomize Links<br>PhPmotion Setup Wizard<br>Cutomize Links<br>PhPmotion<br>Database Username [phpmotion<br>Database Password [====================================                                                                                                    | Details<br>(e.g. localhost)<br>2                                                                                                    | Motion Langkah 2<br>rmission untuk direktori-o<br>Klik tombol NEXT, maka<br>someten (another multimedia c ) *<br>otion<br>PHPmotion Setup Progress<br>Introduction<br>Checking CHMOD settings<br>Setting up Mysql Database<br>Site information                                                                                                    | direkt           |
| mbar di a<br>ng diperlu<br>aman beri<br>PIPInotoo Setup Wizare<br>Edit Yew Hgtry<br>Color Setup Wizare<br>Edit Yew Hgtry<br>Color Setup Wizare<br>Color Setup Wizare<br>Color                                              | Gambar 4.2 msta<br>atas menunjukkan k<br>kan PHPMotion tel<br>kut.<br>Mut.<br>Model Firefox<br>Boolmarks Tools Help<br>I http://203.89.20.28/stream/setup/index.ph<br>arted I Latest Headines Customize Links<br>phtWy.ddminI PHPmotion Setup Wizard<br>I Latest Headines Customize Links<br>phtPmotion Setup Wizard<br>I Latest Headines Customize Links<br>phtPmotion Setup Wizard<br>I Latest Headines Customize Links<br>phtPmotion Setup Wizard<br>I Latest Headines Customize Links<br>phtPmotion Setup Wizard<br>I Latest Headines Customize Links<br>PhtPmotion Setup Wizard<br>I Latest Headines Customize Links<br>PhtPmotion Setup Wizard<br>I Latest Headines Customize Links<br>PhtPmotion Setup Wizard<br>I Latest Headines Customize Links<br>PhtPmotion Distabase Name Phpmotion<br>Database Password I I Customize Links<br>I Latest Password I I Customize Links<br>I Latest Password I I Latest Philosophia Philosophia Philosop                                                                                                    | Details (e.g. localhos)                                                                                                    | Motion Langkah 2<br>rmission untuk direktori-o<br>Klik tombol NEXT, maka<br>second<br>proton (another multimedia c ) *<br>PHPmotion Setup Progress<br>Introduction<br>Checking CHMOD settings<br>Setting up Mysql Database<br>Site information<br>Setup Compete                                                                                                    | direkt           |
| ambar di a<br>ng diperlu<br>laman beri<br>PIPnotion Setup Wizer<br>Est Yew Higtory<br>Est Yew Higtory<br>203,89,20,28 / locahost                                                                                                    | Gambar 4.2 msta<br>atas menunjukkan k<br>kan PHPMotion tel<br>kut.<br>Mut.<br>M                                                                                                    | Details (e.g. localhost)                                                                                                    | Motion Langkah 2<br><i>emission</i> untuk direktori-o<br>Klik tombol <i>NEXT</i> , maka<br><i>intobol next</i> , maka<br><i>intobol next</i> , <i>intobol next</i> , <i>intobol next</i> ,                                                                                                    | direkt           |

Gambar 4.3 Instalasi PHPMotion Langkah 3

Pada halaman di atas admin melakukan konfigurasi alamat MySQL, nama *database, username database,* dan *password database.* Setelah selesai konfigurasi, klik tombol *NEXT*.

| 🥹 PHPmotion Setup Wizard - Mozilla Firefox  |                                                                    |                                |                                                        | _ & X |
|---------------------------------------------|--------------------------------------------------------------------|--------------------------------|--------------------------------------------------------|-------|
| Eile Edit View Higtory Bookmarks Tools Help |                                                                    |                                |                                                        |       |
| C X 🟠 http://203.89.24                      | 0.28/PHPMOTION/setup/index.php                                     |                                | 😭 👻 🚼 🔹 install xp lewat flashdisk                     | 🔎 K 🗵 |
| 🖙 cacti 💿 🛛 Toko89 - Gemscool               | 💿 🛛 🚳 Rapidshare-search 💿 🗌 🜔 indoFreeBSD - Ko                     | m 🔯 📄 PHPmoti                  | ion Setu 🔞 🛛 🕂 203.89.20.28 / loca 🔄 📄 Tulisan "Bagus" |       |
| This set                                    | <b>PKP Motion</b><br>up wizard will guide you through setting up P | HPmotion                       |                                                        |       |
|                                             | Server Settings                                                    |                                | PHPmotion Setup Progress                               |       |
| Site name                                   | streaming                                                          |                                | Introduction                                           |       |
| Date format                                 | d-m-y (d-m-y or m-d-y)                                             |                                | Checking CHMOD settings                                | -     |
| Path to ffmpeg<br>Path to flvtool2          | /usr/local/bin/ffmpeg<br>/usr/local/bin/ffvtool2                   | no trailing /<br>no trailing / | Setting up Mysql Database                              |       |
| Path to mencoder                            | /usr/local/bin/mencoder                                            | no trailing /                  | Site information                                       |       |
| System email address<br>from system name    | hariz@sarva.net<br>Technical Support<br>>>> UPDATE INFORMATION     |                                | Setup Compete<br>Setup Instructions <u>click here</u>  |       |
| To f                                        | nd out paths to ffrnepg etc on your server <u>click he</u>         | 10                             | We also offer an installation <u>service</u>           | ~     |
| Bilant 🛛 🕙 🕲 🕫 🎽 💽 Win 🔞                    | PH 🗖 dan 🔐 Yah 🗖 ad 🖪                                              | 🛾 Co 🛛 🧬 203                   | 🕞 ERI 🗀 haris 🧤 ixe 🦉 unti EN 🔇                        | 23:41 |
|                                             |                                                                    |                                |                                                        |       |

Gambar 4.4 Instalasi PHPMotion Langkah 4

Pada gambar di atas admin melakukan konfigurasi utama aplikasi PHPMotion. Setelah selesai konfigurasi, klik tombol *UPDATE INFORMATION*, maka proses instalasi telah selesai.

Untuk keamanan PHPMotion, hapus direktori setup. Hal ini dilakukan untuk menghindari proses instalasi ulang yang dapat mengakibatkan PHPMotion rusak atau ter-*reset*.

```
[root@streaming /]# cd /usr/local/www/apache22/data/PHP
MOTION/
[root@streaming /usr/local/www/apache22/data/PHPMOTION]#
rm -R setup
```

Setelah proses instalasi selesai, ubah nama direktori PHPMOTION menjadi *stream* dan kemudian konfigurasi *document root* pada file httpd.conf.

```
[root@streaming /]# cd /usr/local/www/apache22/data/
[root@streaming /usr/local/www/apache22/data]# mv PHPMO
TION /usr/local/www/apache22/data/stream
```

[root@streaming /]# pico /usr/local/etc/apache22/httpd. conf

Ubah baris "DocumentRoot" menjadi seperti berikut.

DocumentRoot "/usr/local/www/apache22/data/stream"

Konfigurasi di atas bertujuan mengubah lokasi *document root* dari konfigurasi *default*. Hal ini dilakukan agar pada saat mengakses *Server Streaming* Multimedia tidak perlu mengetikkan http://203.89.20.26/stream, tetapi cukup mengetikkan http://203.89.20.26.

### 4.8. Halaman Antar Muka Server Streaming Multimedia

#### 4.8.1. Admin

PHPMotion telah dilengkapi halaman antar muka untuk administrator dalam mengelola *Server Streaming* Multimedia. Untuk mengakses halaman admin ini, dari *web browser* diketikkan alamat http://203.89.20.26/siteadmin, maka akan muncul halaman *login* seperti gambar di bawah ini.

|                                                                              | http://203.3                                                                                                    | 89.20.26/siteadmin/                                                                                                    |                                                                                    |                                    | ₩ *                                | Soogle 🗧                                          |
|------------------------------------------------------------------------------|----------------------------------------------------------------------------------------------------|----------------------------------------------------------------------------------------------------|------------------------------------------------------------------------------------|------------------------------------|------------------------------------|---------------------------------------------------|
| craffic.sarva.net 📑 fa                                                       | acebook.com 📋 donlot piler                                                                                                    | m 📋 TrinityClick.com - Login 🛄 Login - idr-clickit./                                                                                                    | com GagaBux -                                                                      | Login 📄 BNInvestme                 | entsBux.com                        | IUBUX.COM                                         |
| PhpMotion System                                                             | Manager                                                                                                    |                                                                                                    |                                                                                    |                                    |                                    |                                                   |
| PHPmo                                                                        | otion Server Admir                                                                                                    | istration                                                                                                    |                                                                                    |                                    |                                    |                                                   |
|                                                                              |                                                                                                    |                                                                                                    |                                                                                    |                                    |                                    |                                                   |
|                                                                              | Г                                                                                                    |                                                                                                    |                                                                                    | 1                                  | n                                  |                                                   |
|                                                                              | -                                                                                                    | Admin. Login                                                                                                    |                                                                                    |                                    |                                    |                                                   |
|                                                                              |                                                                                                    | Isername                                                                                                    |                                                                                    |                                    |                                    |                                                   |
|                                                                              |                                                                                                    | Password                                                                                                    |                                                                                    |                                    |                                    |                                                   |
|                                                                              |                                                                                                    | Login                                                                                                    |                                                                                    |                                    |                                    |                                                   |
|                                                                              |                                                                                                    |                                                                                                    |                                                                                    |                                    |                                    |                                                   |
|                                                                              | L                                                                                                    |                                                                                                    |                                                                                    |                                    | _                                  |                                                   |
|                                                                              |                                                                                                    |                                                                                                    |                                                                                    |                                    |                                    |                                                   |
|                                                                              |                                                                                                    |                                                                                                    |                                                                                    |                                    |                                    |                                                   |
| _                                                                            | <b>C</b> . 1                                                                                                    | Powered free by P                                                                                                    | HPmotion                                                                           |                                    |                                    |                                                   |
| -982                                                                         | 1 Jamba                                                                                                    | r 4.5 Halaman <i>Log</i>                                                                                                    | in Adm                                                                             | inistrat                           | or                                 |                                                   |
| Ŷ                                                                            | Gainoa                                                                                                    |                                                                                                    | in Ham                                                                             | 100                                |                                    |                                                   |
| Ag                                                                           | ar danat                                                                                                    | masuk ke halam                                                                                                    | an pen                                                                             | oaturan                            | adn                                | ninisti                                           |
| Aga                                                                          | ar dapat                                                                                                    | masuk ke halam                                                                                                    | an pen                                                                             | gaturan                            | , adn                              | ninisti                                           |
| Aga<br>rus <i>login</i>                                                      | ar dapat<br><i>i</i> terlebih                                                                                                    | masuk ke halam<br>dahulu dengan <i>us</i>                                                                                                    | an pen<br>ername                                                                   | gaturan<br>dan <i>pc</i>           | , adn<br><i>isswo</i>              | ninisti<br><i>rd</i> adi                          |
| Aga<br>rus <i>login</i><br>telah ma                                          | ar dapat<br>a terlebih                                                                                                    | masuk ke halam<br>dahulu dengan <i>us</i><br>ra akan tampil ha                                                                                                    | an pen<br>ername                                                                   | gaturan<br>dan <i>po</i>           | , adn<br>isswo<br>Settij           | ninistr<br><i>rd</i> ad                           |
| Aga<br>rus <i>login</i><br>telah ma                                          | ar dapat<br>1 terlebih<br>asuk, mak                                                                                                    | masuk ke halam<br>dahulu dengan <i>us</i><br>ta akan tampil ha                                                                                                    | an pen<br><i>ername</i><br>daman                                                   | gaturan<br>dan po<br>Server        | , adn<br>isswo<br>Settii           | ninisti<br>rd adi<br>ng sej                       |
| Aga<br>rus <i>login</i><br>relah ma<br>par berik                             | ur dapat<br>a terlebih<br>asuk, mak<br>ut.                                                                                                    | masuk ke halam<br>dahulu dengan <i>us</i><br>a akan tampil ha                                                                                                    | an pen<br>ername<br>ılaman                                                         | gaturan<br>dan <i>pc</i><br>Server | , adn<br>isswo<br>Settir           | ninistr<br><i>rd</i> ad:<br>ng sej                |
| Aga<br>rus <i>login</i><br>relah ma<br>par berik                             | ar dapat<br><i>i</i> terlebih<br>asuk, mak<br>ut.                                                                                                    | masuk ke halam<br>dahulu dengan <i>us</i><br>a akan tampil ha                                                                                                    | an pen<br>ername<br>ilaman                                                         | gaturan<br>dan po<br>Server        | , adn<br>Isswo<br>Settir           | ninistr<br>rd ad:<br>ng sej                       |
| Aga<br>us <i>login</i><br>zelah ma<br>bar berik                              | ar dapat<br>7 terlebih<br>asuk, mak<br>ut.                                                                                                    | masuk ke halam<br>dahulu dengan <i>us</i><br>a akan tampil ha                                                                                                    | an pen<br>ername<br>daman                                                          | gaturan<br>dan <i>pc</i><br>Server | , adn<br>usswo<br>Settir           | ninistr<br>rd ad:<br>ng sej                       |
| Aga<br>tus <i>login</i><br>telah ma<br>bar berik<br>Pmotion Serv<br>Server G | ar dapat<br>a terlebih<br>asuk, mak<br>aut.<br>er Administration                                                                                                    | masuk ke halam<br>dahulu dengan <i>us</i><br>a akan tampil ha                                                                                                    | an pen<br>ername<br>daman                                                          | gaturan<br>dan pa<br>Server        | , adn<br>Isswo<br>Settir           | ninistr<br>rd ad:<br>ng sej<br>logout             |
| Aga<br>rus <i>login</i><br>relah ma<br>par berik<br>Pmotion Serv<br>Server G | ar dapat<br>a terlebih<br>asuk, mak<br>ut.<br>er Administration                                                                                                    | masuk ke halam<br>dahulu dengan <i>us</i><br>ta akan tampil ha<br>ta                                                                                                    | an pen<br>ername<br>ilaman                                                         | gaturan<br>dan po<br>Server        | , adn<br>usswo<br>Settir           | ninistr<br>rd ad:<br>ng sej<br>logout             |
| Aga<br>rus <i>login</i><br>relah ma<br>par berik<br>Pmotion Serv<br>Server G | ar dapat<br>a terlebih<br>asuk, mak<br>ut.<br>er Administration                                                                                                    | masuk ke halam<br>dahulu dengan <i>us</i><br>ta akan tampil ha                                                                                                    | an pen<br>ername<br>daman                                                          | gaturan<br>dan po<br>Server        | , adn<br>usswo<br>Settin           | ninisti<br>rd ad:<br>ng sej<br>logout<br>Power To |
| Aga<br>rus <i>login</i><br>celah ma<br>par berik<br>Pmotion Serv<br>Server G | eneral Statistic                                                                                                    | masuk ke halam<br>dahulu dengan <i>us</i><br>a akan tampil ha<br>s Adverts Members<br>Server Settings                                                                                                    | an pen<br>ername<br>daman                                                          | gaturan<br>dan pa<br>Server        | , adn<br>asswo<br>Settin<br>Themes | ninistr<br>rd ad<br>ng sej<br>logout<br>Power Tr  |
| Aga<br>rus <i>login</i><br>relah ma<br>par berik<br>Pmotion Serv<br>Server G | er Administration<br>eneral Statistic                                                                                                    | masuk ke halam<br>dahulu dengan <i>us</i><br>a akan tampil ha<br>s Adverts Members<br><u>Server Settings</u>                                                                                                    | an pen<br>ername<br>Ilaman                                                         | gaturan<br>dan po<br>Server        | , adn<br>asswo<br>Settir           | ninistr<br>rd ad<br>ng sej<br>logout<br>Power To  |
| Aga<br>rus <i>login</i><br>relah ma<br>par berik<br>Pmotion Serv<br>Server G | ar dapat<br>ar terlebih<br>asuk, mak<br>ut.<br>er Administration<br>eneral Statistic<br>Site name<br>Site base url                                                                                                    | masuk ke halam<br>dahulu dengan <i>us</i><br>ca akan tampil ha<br>cs Adverts Members<br>Server Settings<br>Streaming-SarvaNet<br>http://streaming.sarva.net                                                                                                    | an pen<br>ername<br>Ilaman                                                         | gaturan<br>dan po<br>Server        | , adn<br>usswo<br>Settir           | ninistr<br>rd ad:<br>ng sej<br>logout<br>Power Te |
| Aga<br>rus <i>login</i><br>relah ma<br>par berik<br>Pmotion Serv<br>Server G | ar dapat<br>ar dapat<br>a terlebih<br>asuk, mak<br>ut.<br>er Administration<br>eneral Statisti<br>Site name<br>Site base url<br>Date format                                                                                                    | masuk ke halam<br>dahulu dengan us<br>a akan tampil ha<br>sa akan tampil ha<br>sa akan tampi sa akan tampi sa akan                                                                                                    | an pen<br>ername<br>daman                                                          | gaturan<br>dan pa<br>Server        | , adn<br>usswo<br>Settin           | ninisti<br>rd ad:<br>ng sej<br>logout<br>Power Tr |
| Aga<br>rus <i>logir</i><br>relah ma<br>bar berik<br>Pmotion Serv<br>Server G | er Administration<br>eneral Statistic<br>Site name<br>Site base und<br>Date format                                                                                                    | masuk ke halam<br>dahulu dengan <i>us</i><br>a akan tampil ha<br>a akan tampil ha<br>s Adverts Members<br><u>Streaming-SarvaNet</u><br>http://streaming.sarva.net<br>[d-m-y or ne-d-<br>Important. Only change this date whe<br>already uploaded videos WILL cause pr                                                                                                    | an pen<br>ername<br>daman<br>Media M                                               | gaturan<br>dan po<br>Server        | , adn<br>usswo<br>Settin<br>Themes | ninisti<br>rd ad:<br>ng sej<br>logout<br>Power To |
| Aga<br>rus <i>login</i><br>relah ma<br>par berik<br>Pmotion Serv<br>Server G | er dapat<br>at terlebih<br>asuk, mak<br>aut.<br>er Administration<br>eneral Statisti<br>Site name<br>Site base url<br>Date format                                                                                                    | masuk ke halam<br>dahulu dengan us<br>a akan tampil ha<br>a akan tampil ha<br>s Adverts Members<br>Streaming - SarvaNet<br>http://streaming.sarva.net<br>drm-y or in-d-z<br>Important: Only change this <u>date</u> when<br>already uploaded videos WILL cause pro<br>/usr/local/bin/ffmpeg                                                                                                    | an pen<br>ername<br>daman<br>Media M                                               | gaturan<br>dan pa<br>Server        | , adn<br>usswo<br>Settin<br>Themes | ninistr<br>rd ad<br>rg sej<br>logout<br>Power To  |
| Aga<br>rus <i>login</i><br>relah ma<br>par berik<br>Pmotion Serv<br>Server G | er dapat<br>ar dapat<br>a terlebih<br>asuk, mak<br>ut.<br>er Administration<br>eneral Statisti<br>Site name<br>Site base url<br>Date format<br>Path to fimpeg<br>Path to fimpeg                                                                                                    | masuk ke halam<br>dahulu dengan us<br>ca akan tampil ha<br>ca akan tampil ha<br>sca akan tampil ha<br>sc               | an pen<br>ername<br>Ilaman<br>Media M                                              | gaturan<br>dan po<br>Server        | , adn<br>ISSWO<br>Settin<br>Themes | ninistr<br>rd ad:<br>ng sej<br>logout<br>Power Te |
| Aga<br>rus <i>login</i><br>relah ma<br>par berik<br>Protion Serv<br>Server G | er Administration<br>ar dapat<br>a terlebih<br>asuk, mak<br>ut.<br>er Administration<br>eneral Statistik<br>Site name<br>Site base url<br>Date format<br>Path to fimpeg<br>Path to fimpeg<br>Path to mencoder                                                                               | masuk ke halam<br>dahulu dengan us<br>a akan tampil ha<br>a akan tampil ha<br>sa akan tampil ha<br>sa akan tampil ha | an pen<br>ername<br>daman<br>Media M<br>y)<br>n you FIRST set<br>oblem. no<br>n co | gaturan<br>dan pa<br>Server        | , adn<br>usswo<br>Settin<br>Themes | ninistr<br>rd ad:<br>ng sej<br>logout<br>Power Tr |
| Aga<br>rus <i>logir</i><br>telah ma<br>bar berik<br>Pmotion Serv<br>Server G | er dapat<br>at cerlebih<br>asuk, mak<br>aut.<br>er Administration<br>eneral Statisti<br>Site name<br>Site base uri<br>Date format<br>Date format<br>Path to fimpeg<br>Path to fimool2<br>Path to mencoder<br>ystem email address                                                            | masuk ke halam<br>dahulu dengan us<br>a akan tampil ha<br>a akan tampil ha<br>s Adverts Members<br>Streaming - SarvaNet<br>[http://streaming.sarva.net<br>[d-m-y] (d-m-y or m-d-;<br>Important: Only change this date wher<br>already uploaded videos WILL cause pro<br>[/usr/local/bin/ft/Mool2<br>[/usr/local/bin/ft/Mool2<br>[/usr/local/bin/ft/Mool2                                                                                                    | an pen<br>ername<br>daman<br>Media M<br>wy)<br>n you FIRST set<br>oblem.<br>n c    | gaturan<br>dan pa<br>Server        | , adn<br>ISSWO<br>Settin<br>Themes | ninisti<br>rd ad:<br>ng sej<br>logout<br>Power To |
| Aga<br>rus <i>login</i><br>telah ma<br>par berik<br>Pmotion Serv<br>Server G | ar dapat<br>ar dapat<br>a terlebih<br>asuk, mak<br>aut.<br>er Administration<br>eneral Statisti<br>Site name<br>Site base url<br>Date format<br>Path to fivrool2<br>Path to fivrool2<br>Path to fivrool2<br>Path to fivrool2<br>Path to mencoder<br>ystem email address<br>from system name | masuk ke halam<br>dahulu dengan us<br>a akan tampil ha<br>a akan tampil ha<br>s Adverts Members<br>Streaming - SarvaNet<br>http://streaming.sarva.net<br>drm-y (d-m-y or m-d-<br>hopottatt. Only change this <u>date</u> when<br>already uploaded videos WILL cause pro<br>/usr/local/bin/fit/tool2<br>/usr/local/bin/fit/tool2<br>/usr/local/bin/fit/tool2<br>/usr/local/bin/fit/tool2<br>/usr/local/bin/fit/mencoder<br>hariz@sarva.net<br>Streaming - SarvaNet Team                                                                                                    | an pen<br>ername<br>dlaman<br>Media M<br>y)<br>nyou FIRST set<br>oblem. no<br>no   | gaturan<br>dan pa<br>Server        | , adn<br>usswo<br>Settin<br>Themes | ninistr<br>rd ad:<br>ng sej<br>logout<br>Power To |

Gambar 4.6 Halaman Server Setting

Pada halaman Server Setting tersebut admin dapat mengkofigurasi site name, site base url tanggal dan waktu, , nama sistem, alamat

email sistem, dan letak direktori FFMpeg, FLVTool2, dan MEncoder.

Pada halaman admin ini administrator juga dapat mengatur hak akses *user* terhadap *video* maupun gambar yang telah di-*posting* dan mengatur *notifications*. Semua fasilitas tersebut terletak pada halaman *General*.

| PhoMotion System M   | apager       |                        | an cogar 1911 | Login für cickercom | dugubus    | . Login - Diantosti | nonesbux really | lobomeon  |
|----------------------|--------------|------------------------|---------------|---------------------|------------|---------------------|-----------------|-----------|
| The focion system is |              | n e e                  |               |                     | M          |                     | TI              | 0 T       |
| Video Dist           | General      | Statistics             | Auvens        | members             | media      | management          | Themes          | Power loc |
|                      | ure bettings | General Notifications  | 2             |                     |            |                     |                 |           |
|                      |              |                        |               |                     |            |                     |                 |           |
|                      |              |                        | Video ar      | nd picture settin   | gs         |                     |                 |           |
|                      | Allow r      | multiple video comme   | nts yes       | (ye                 | s/no)      |                     |                 |           |
|                      |              | Auto approve vide      | eos yes       | (ye                 | s/no)      |                     |                 |           |
|                      | Auto         | play video on page lo  | ad TRUE       |                     | RUE/FALSE  | 1                   |                 |           |
|                      | Delet        | te converted avi video | file ves      | (96                 | as/na)     |                     |                 |           |
|                      |              |                        |               |                     |            |                     |                 |           |
|                      |              | Delete original video  | file yes      | (Ae                 | es/no)     |                     |                 |           |
|                      | A            | uto approve profile ph | oto yes       | (y                  | es/no)     |                     |                 |           |
|                      | Maxi         | imum profile picture s | ize 20240     | 0 (in               | bytes)     |                     |                 |           |
|                      |              | Maximum picture s      | ize 5MB       | (Approxir           | mate human | readable of above v | alue - e.g. 2MI | 3)        |
|                      |              | Search page lin        | nits 10       |                     |            |                     | _               |           |
|                      |              | , 3                    |               | -                   | -          |                     |                 |           |

*Members*. Di halaman ini admin dapat menghapus dan mengaktifkan *member*.

| PhpMotion         | n <mark>System Manager - I</mark><br>Jiew History Bookm                                                         | Mozilla Firefox<br>arks <u>T</u> ools <u>H</u> elp      |                              |                          |                            |                      |             |                  |  |  |
|-------------------|----------------------------------------------------------------------------------------------------|---------------------------------------------------------|------------------------------|--------------------------|----------------------------|----------------------|-------------|------------------|--|--|
| < > ·             | C × 🏠                                                                                                    | http://203.89.20.26/s                                   | iteadmin/manage.php          |                          |                            |                      | ☆ +         | Google           |  |  |
| traffic.sarv      | va.net 🖪 facebook.co                                                                                            | m 📄 donlot pilem 📄 Trii                                 | hityClick.com - Login 🔢 Lo   | gin - idr-clickit.con    | n GagaBux                  | - Login 📄 BNInvestme | entsBux.com | IUBUX.COM        |  |  |
| PhpMoti           | ion Synthesis to the second second second second second second second second second second second second second | ra.net/                                                 |                              |                          |                            |                      |             |                  |  |  |
|                   | PHPmotion Server Administration                                                                                 |                                                         |                              |                          |                            |                      |             |                  |  |  |
|                   | <u>Server General Statistics Adverts Members Media Management Theme</u>                                         |                                                         |                              |                          |                            |                      |             |                  |  |  |
|                   | All Members                                                                                                    | Active Members                                          | Suspended Members            | New mem                  | nbers (today)              | Newsletter           |             |                  |  |  |
|                   |                                                                                                    |                                                         | A                            | LL Member ]              | List                       |                      |             |                  |  |  |
|                   | Select                                                                                                    | User Name                                               |                              | Email A                  | ddress                     |                      | Status      | Videos           |  |  |
|                   |                                                                                                    | haris                                                   |                              | h_race09@y               | yahoo.com                  |                      | active      | 0                |  |  |
|                   | Check All   U                                                                                                   | ncheck All                                              |                              |                          |                            |                      |             |                  |  |  |
|                   |                                                                                                    |                                                         |                              |                          |                            | Page                 | 1 of 1      |                  |  |  |
|                   | Delete                                                                                                    | Suspend Activ                                           | ate                          | :                        | Search by m                | ember id             |             | Find             |  |  |
|                   |                                                                                                    |                                                         |                              |                          |                            |                      |             |                  |  |  |
| file-fil          | le video,<br>System Manager - N<br>Yiew History Bookma                                                          | <i>audio</i> , dan<br>Iozilla Firefox<br>rks Tools Help | gambar.                      | 05                       |                            |                      |             |                  |  |  |
| () > -            | C X 🔥                                                                                                    | http://203.89.20.26/sit                                 | eadmin/media.php             |                          |                            |                      | ☆ <b>•</b>  | Google           |  |  |
| ···· traffic.sarv | a.net 🖪 facebook.com                                                                                            | n 📄 donlot pilem 📄 Trini                                | cyClick.com - Login 🔢 Logi   | n - idr-clickit.com      | GagaBux - L                | ogin 🔲 BNInvestments | Bux.com     | IUBUX.COM        |  |  |
| PhpMoti           | on System Manager                                                                                               | *                                                       |                              |                          |                            |                      |             |                  |  |  |
| -                 | PHPmotion Se                                                                                                    | rver Administratio                                      | n                            |                          |                            |                      |             | logout.          |  |  |
|                   | Server                                                                                                    | <u>General</u> <u>Statisti</u>                          | cs <u>Adverts</u>            | Members                  | Media                      | Management           | Themes      | Power Tools      |  |  |
|                   | Active Videos   V                                                                                               | ideo Approval   <u>Most Vi</u>                          | ewed   <u>Featured Video</u> | <u>s   Audio   Gr</u>    | roups   <mark>Bigge</mark> | st Groups   Feature  | d Groups    | Approve Pictures |  |  |
|                   |                                                                                                    |                                                         | Please select                | an action fro            | om the mer                 | าน                   |             |                  |  |  |
|                   |                                                                                                    |                                                         | Powe                         | red free by <u>PHPmc</u> | otion                      |                      |             |                  |  |  |

Gambar 4.9 Halaman Media

Pada halaman *Management*, admin dapat membuat katagori *video*, mengganti *password* admin, dan melakukan *backup* MySQL.

| PhpMotion    | System Manager                   | - Mozilla Firefox                      |                         |                        |                         |             |                               |                |                |
|--------------|----------------------------------|----------------------------------------|-------------------------|------------------------|-------------------------|-------------|-------------------------------|----------------|----------------|
| Eile Edit V  | jew Hi <u>s</u> tory <u>B</u> oo | okmarks <u>T</u> ools <u>F</u>         | <u>t</u> elp            |                        |                         |             |                               |                |                |
| < > -        | C × 4                            | http://203                             | .89.20.26/siteadmir     | n/maintain.php?typ     | 0e=6                    |             |                               | ☆ <b>•</b>     | Google         |
| traffic.sarv | a.net 📑 facebook                 | com 📋 donlot pil                       | em 📋 TrinityClick.      | .com - Login 🚺 I       | Login - idr-clickit.com | GagaBux - I | .ogin 📑 BNInvestr             | entsBux.com    | IUBUX.COM      |
| 🎦 PhpMoti    | on System Manaç                  | jer 🔶                                  |                         |                        |                         |             |                               |                |                |
|              | PHPmotion                        | Server Admi                            | nistration              |                        |                         |             |                               |                | logout         |
|              | Server                           | General                                | Statistics              | Adverts                | Members                 | Media       | Management                    | Themes         | Power Tools    |
|              | Flagged Video                    | os   Flagged Com                       | ments   All Cat         | egories   <u>Cre</u> a | ate New Category        | System N    | <u>Maintenance</u>   <u>A</u> | Admin password | I Mysql Backup |
|              |                                  |                                        |                         | Gene                   | ral Server mainte       | nance       |                               |                |                |
|              | Deleter<br>Restor                | d video awaiting r<br>a Deleted ∨ideos | emoval from serv<br>(0) | ver (0)                | Delete C                | ompletely   |                               |                |                |

Gambar 4.10 Halaman Management

4.8.2. User

User dapat dikelompokkan menjadi dua yaitu guest dan member atau anggota. Guest hanyalah pengunjung yang tidak memiliki account. Guest mempunyai hak pasif, karena guest tidak dapat meng-upload video maupun audio. Guest hanya bisa mengakses streaming pada video dan audio yang telah disediakan, tanpa bisa menambah atau meng-upload video atau audio.

Untuk menjadi *member*, seseorang harus mendaftar atau melakukan registrasi terlebih dahulu. Registrasi harus disetujui admin agar *account* dari *member* baru tersebut aktif dan dapat digunakan.

*User* dapat mengakses multimedia *streaming* dengan mengetikkan alamat 203.89.20.26 pada *web browser*, maka akan tampil halaman *Home* seperti gambar berikut.

| Ele Edit View History Bookmarks Iools Help                                                                                                    |                                                                                                    |                                                                                                    |                                                                                                    |
|----------------------------------------------------------------------------------------------------|----------------------------------------------------------------------------------------------------|----------------------------------------------------------------------------------------------------|----------------------------------------------------------------------------------------------------|
| 🔇 🗩 C 🗙 🏠 🗋 http://203.89.2                                                                                                    | 20.26/index.php                                                                                                    | ☆ -                                                                                                    | Scogle                                                                                                    |
| 🗠 traffic.sarva.net 📑 facebook.com 📋 donlot pilem                                                                                                    | 🗋 TrinityClick.com - Login 🛄 Login - idr-clickit.com                                                                                                    | GagaBux - Login 🔓 BNInvestmentsBux.com 🗍                                                                                                | IUBUX.COM                                                                                                    |
| Streaming - SarvaNet                                                                                                    |                                                                                                    |                                                                                                    |                                                                                                    |
| SARVANET                                                                                                    | v                                                                                                    | Welcome                                                                                                    | to Streaming - SarvaNet<br>Register Today Login                                                                                                    |
| Home Videos                                                                                                    | Audios Categories                                                                                                    | Groups People                                                                                                    | Upload                                                                                                    |
| Recently Added Videos                                                                                                    |                                                                                                    |                                                                                                    |                                                                                                    |
| Featured   Most Views   Most Recent   Most                                                                                                    | Discussed                                                                                                    |                                                                                                    |                                                                                                    |
| Ober aupat 1                                                                                                    |                                                                                                    |                                                                                                    | r merann                                                                                                    |
| halaman registrasi de<br>Streaming - SarvaNet - Mozilla Firefox<br>File Edit View History Bookmarks Tools Hel                                                                                                    | ngan memilih menu                                                                                                    | Register Today.                                                                                                    | er metalul                                                                                                    |
| halaman registrasi de<br>Streaming - SarvaNet - Mozilla Firefox<br>Ele Edt Yew Hgtory Boolmarks Iools He<br>C C A http://2003.                                                                                                    | ngan memilih menu<br>9<br>9.20.26/hgin.php                                                                                                    | Register Today.                                                                                                    | Pr melalul                                                                                                    |
| halaman registrasi de<br>Streaming SarvaNet - Mozilla Firefox<br>File Edit View History Bookmarks Tools Hel<br>C C A D History/1203.8<br>traffic.sarva.net P facebook.com d donlot pilem                                                                                                    | ngan memilih menu<br>9<br>9.20.26/login.php<br>1 TrintyClick.com - Login 1 Login - idr-tickt.com                                                                                                    | Register Today.<br>©                                                                                                    | TUBUX.COM                                                                                                    |
| halaman registrasi de<br>Streaming - SarvaNet - Mozilla Firefox<br>Ele Edt View Higtory Boolmaris Iools He<br>C C A Inter/1203.8<br>- traffic.sarva.net if facebook.com idonlot pilen<br>Streaming - SarvaNet                                                                                                  | ngan memilih menu<br>9<br>9.20.26/login.php<br>1 TrinityClick.com - Login 1111 Login - idr-clickt.com                                                                                                    | GagaBux-Login ■ BNInvestmentsBux.co                                                                                                    | Primeraturi<br>Google<br>m IUBUX.COM                                                                                                    |
| halaman registrasi de<br>Streaming - Sarvaket - Mozilla Firefox<br>File Edt View History Bookmaris Tools Hel<br>C C O D Hette://200.86<br>traffic.sarva.net F facebook.com doniot.pilen<br>Streaming - Sarvaket                                                                                                | ngan memilih menu<br>9<br>9.20.26/login.php<br>1.20.26/login.php<br>1.20.26/login.php                                                                                                    | GagaBux - Logn BNIInvestmentsBux.co<br>Videos ▼ Submit                                                                                  | TUBUX.COM  me to Streaming - Sarv                                                                                                    |
| halaman registrasi de<br>Streaming-Sarvaket - Mozilla Firefox<br>File Ed Yew Higtory Bookmarks Tools Hel<br>C C O D Hittp://2003.8<br>Traffic.sarva.net Fi facebook.com doniot pilen<br>Streaming-SarvaNet<br>Home Videos                                                                                      | ngan memilih menu<br>9.20.26/login.php 1. TrinityClick.com - Login 111 Login - idr-didit.com Audios Categories                                                                                                    | GagaBux - Login BNInvestmentsBux.co<br>Videos V Submit<br>Groups People                                                                 |                                                                                                    |
| halaman registrasi de<br>Streaming Sarvaket - Mozilla Firelox<br>Ele Edit View Higtory Boolmarks Loois Hele<br>C C C C C C C C C C C C C C C C C C C                                                                                                     | ngan memilih menu<br>9.20.26/login.php 1 TrinkyClick.com - Login III Login - idr-clickk.com Audios Categories                                                                                                    | GagaBux - Logn Bt/InvestmentsBux.co<br>Videos ✓ Submit<br>Groups People                                                                 | The angle     The angle       |
| halaman registrasi de<br>Streaming Sarvaket - Mozilia Firelox<br>Te Edit View Higtory Bookmarks Look He<br>Traffic.sarva.net Fracebook.com donion piem<br>Streaming SarvaNet<br>Home Videos<br>Start uploading videos today                                                                                    | ngan memilih menu<br>9.20.26/login.php 9.20.26/login.php 9.20.26/log | Register Today.                                                                                                    | TuBux.com                                                                                                    |
| Alaman registrasi de<br>Streaming SarvaNet - Mozilla Firefox<br>Ele Edt View Higtory Bookmarks Tools Hele<br>C C C C C C C C C C C C C C C C C C C                                                                                                     | ngan memilih menu<br>9<br>9.20.26/login.php<br>1 TrinityClick.com - Login 101 Login - Idr-clickt.com<br>Audios Categories<br>4 - Join Now!                                                                                                    | Internjati membe<br>Register Today.<br>GagaBux - Logn BNIInvestmentsBux.co<br>Videos ✓ Submit<br>Groups People<br>Int Login<br>Username | The failure     The fail of the fail of the fail      |
| Alaman registrasi de<br>Streaming SarvaNet - Mozillo Firelox<br>File Edt Yew Higtory Boolmarks Lools Hel<br>C C C C C C C C C C C C C C C C C C C                                                                                                     | ngan memilih menu<br>9.20.26/login.php  9.20.26/login.php  1 TrinityClick.com - Login 111 Login - id-clicket.com Audios Categories  7 - Join Now!                                                                                                    | Internjatul member<br>Register Today.                                                                                                   | TUBUX.COM  me to Streaming - Sarv Upload                                                                                                    |
| Alaman registrasi de<br>Straming Sarvaket - Mozilla Firefox<br>Fie Edit yew Higory Boolmarks Look Her<br>C C C C C C C C C C C C C C C C C C C                                                                                                     | ngan memilih menu<br>9<br>9.20.26/login.php<br>1 TrinityClick.com - Login III Login - idr-clickit.com<br>Audios Categories<br>4 - Join Now!                                                                                                    | Internjatul member<br>Register Today.<br>GagaBux-Logn BtilnvestmentsBux.co<br>Videos S Submit<br>Groups People                          | TuBux.com     Upload                                                                                                    |
| Alaman registrasi de<br>Streaming Sarvaket - Mozilia Firetox<br>Fie Edit View Higory Bookmarks Look He<br>Streaming - Sarvaket of donker plen<br>Streaming - Sarvaket<br>Home Videos<br>Kideos<br>Start uploading videos today<br>Ermail Address<br>Username<br>Password<br>Confirm Password                   | ngan memilih menu<br>9.20.26/login.pho 9 1.20.26/login.pho 1 1.20in Now! 4.20in Now! 4.20in Now! 4.20in Now!                                                                                                    | Internyaut member<br>Register Today.                                                                                                    | TuBUX.COM      Upload                                                                                                    |
| Alaaman registrasi de<br>Streaming SarvaNet - Mozilla Fireiox<br>Fie Edit Yow Higtory Boolmarks Look He<br>Streaming - SarvaNet of Metter<br>Streaming - SarvaNet of Metter<br>Home Videos<br>Home Videos<br>Start uploading videos today<br>Ermail Address<br>Username<br>Password<br>Lagree to terms © Ourte | ngan memilih menu  9 9.20.26/login.php 9 9.20.26/login.php 9 1 TrinityClick.com - Login 111 Login - Idr-clickt.com 4 Join Now!                                                                                                    | Internjadi member<br>Register Today.                                                                                                    |                                                                                                    |
| Alaman registrasi de<br>Streaming Sarvaket - Mozilla Firefox<br>Fie Edit Yew Higtory Bookmarks Look Hel<br>C C C C C C C C C C C C C C C C C C C                                                                                                     | ngan memilih menu                                                                                                    | Internjadi member<br>Register Today.                                                                                                    | THELAIUI  THELAIUI THELAIUI THELAIUI THELAI |

Gambar 4.12 Halaman Registrasi

*Member* yang telah aktif dapat melakukan *login* agar dapat meng-*upload video* maupun *audio*. Tampilan halaman *upload video* dapat dilihat pada gambar berikut.

| e <u>E</u> dit             | Date Determine Declaration                                                                                                    | Tasla Hala                                                                                                    |                                                                                                    |                                                                     |                                                                                                    |                                                                                                    |                                                                                                    |
|----------------------------|----------------------------------------------------------------------------------------------------|----------------------------------------------------------------------------------------------------|----------------------------------------------------------------------------------------------------|---------------------------------------------------------------------|----------------------------------------------------------------------------------------------------|----------------------------------------------------------------------------------------------------|----------------------------------------------------------------------------------------------------|
|                            | view niscory gookmarks                                                                                                    | Toole Delb                                                                                                    |                                                                                                    |                                                                     |                                                                                                    |                                                                                                    | [                                                                                                    |
|                            | 🕒 C X 🕜 🗋                                                                                                    | http://203.89.20                                                                                                    | .26/uploader.php                                                                                                    |                                                                     |                                                                                                    | 습 •                                                                                                    | Google                                                                                                    |
| raffic.s                   | sarva.net 🚮 facebook.com 🗌                                                                                                    | donlot pilem                                                                                                    | ] TrinityClick.com - Login 🛄 Log                                                                                    | in - idr-clickit.com                                                | GagaBux - Login 📄 BNIr                                                                                                    | vestmentsBux.com                                                                                                    | IUBUX.COM                                                                                                    |
| Strea                      | ming - SarvaNet                                                                                                    | +                                                                                                    |                                                                                                    |                                                                     |                                                                                                    | Wolcomo hari                                                                                                    | a to Strooming Conv                                                                                                    |
|                            | SARVAN                                                                                                    | <b>E</b> T                                                                                                    |                                                                                                    |                                                                     | My Account                                                                                                    | Video Playlist Fa                                                                                                    | vorites Email(0) Lo                                                                                                    |
|                            | Home                                                                                                    | Videos                                                                                                    | Audios                                                                                                    | Categories                                                          | Groups                                                                                                    | People                                                                                                    | Upload                                                                                                    |
|                            | My Account   My                                                                                                    | Videos   My Mus                                                                                                    | sic   My Inbox   Favorite Video                                                                                     | is   Favorite Audio                                                 | )   My Profile   My Friends                                                                                                    | Upload Video   (                                                                                                    | Jpload Audio                                                                                                    |
|                            | My Videos                                                                                                    |                                                                                                    |                                                                                                    |                                                                     |                                                                                                    |                                                                                                    |                                                                                                    |
|                            | Whats On                                                                                                    |                                                                                                    |                                                                                                    |                                                                     | Ipload your Video                                                                                                    |                                                                                                    |                                                                                                    |
|                            | Upload New Video<br>Upload New Audio                                                                                                    |                                                                                                    |                                                                                                    |                                                                     |                                                                                                    |                                                                                                    |                                                                                                    |
|                            | My videos                                                                                                    |                                                                                                    |                                                                                                    | Title                                                               |                                                                                                    |                                                                                                    |                                                                                                    |
|                            | My audios<br>My favourites                                                                                                    |                                                                                                    |                                                                                                    | Description                                                         |                                                                                                    |                                                                                                    |                                                                                                    |
|                            | ,                                                                                                    |                                                                                                    |                                                                                                    | Decemption                                                          |                                                                                                    |                                                                                                    |                                                                                                    |
|                            |                                                                                                    |                                                                                                    |                                                                                                    |                                                                     |                                                                                                    |                                                                                                    |                                                                                                    |
|                            |                                                                                                    |                                                                                                    |                                                                                                    |                                                                     |                                                                                                    |                                                                                                    |                                                                                                    |
| 1                          | Watch Videos                                                                                                    |                                                                                                    |                                                                                                    |                                                                     |                                                                                                    |                                                                                                    |                                                                                                    |
|                            | Factured                                                                                                    | _                                                                                                    |                                                                                                    | 1                                                                   |                                                                                                    |                                                                                                    |                                                                                                    |
|                            | - Catarea                                                                                                    | a .                                                                                                    |                                                                                                    | Tads                                                                |                                                                                                    |                                                                                                    |                                                                                                    |
| - 8                        |                                                                                                    | Gamb                                                                                                    | ar 4.13 Hala                                                                                                    | aman l                                                              | lpload Vide                                                                                                    | 20                                                                                                    |                                                                                                    |
|                            |                                                                                                    |                                                                                                    |                                                                                                    |                                                                     |                                                                                                    |                                                                                                    |                                                                                                    |
| ed                         | angkan un                                                                                                    | tuk m                                                                                                    | eng_unload                                                                                                    | audi                                                                | a danat d                                                                                                    | lilalzulze                                                                                                    |                                                                                                    |
| eu                         | angkangan                                                                                                    | ituk n                                                                                                    | ieng aproud                                                                                                    | $\alpha \alpha \alpha \alpha \alpha$                                |                                                                                                    |                                                                                                    | in deno                                                                                                    |
|                            | State Statement                                                                                                    |                                                                                                    | AT 18. 4000.                                                                                                    |                                                                     | uapar c                                                                                                    | пакика                                                                                                    | an denga                                                                                                    |
| TRACK.                     | · · · · ·                                                                                                    |                                                                                                    | .0.1.                                                                                                    |                                                                     | Buapar                                                                                                    |                                                                                                    | in denga                                                                                                    |
| ner                        | nilih menu                                                                                                    | Uploa                                                                                                    | d Audio. Fil                                                                                                    | e audi                                                              | yang dapa                                                                                                    | at di- <i>up</i>                                                                                                    | in denga<br>and har                                                                                                    |
| her                        | nilih menu                                                                                                    | Uploa                                                                                                    | d Audio. Fil                                                                                                    | e audi                                                              | o yang dapa                                                                                                    | at di- <i>up</i>                                                                                                    | oload har                                                                                                    |
| ier<br>ere                 | nilih menu<br>kstensi *.m                                                                                                    | Uploa                                                                                                    | d Audio. Fil                                                                                                    | e audi                                                              | yang dapa                                                                                                    | at di- <i>up</i>                                                                                                    | an deng<br>bload har                                                                                                    |
| ier<br>ere                 | nilih menu<br>ekstensi *.m                                                                                                    | <i>Uploa</i><br>1p3.                                                                                                    | d Audio. Fil                                                                                                    | e audi                                                              | 9 yang dapa                                                                                                    | at di- <i>up</i>                                                                                                    | oload har                                                                                                    |
| ere                        | nilih menu<br>ekstensi *.m<br>ng-SarvaNet - Mozilla Fire                                                                                                    | <i>Uploa</i><br>np3.                                                                                                    | d Audio. Fil                                                                                                    | e audi                                                              | 9 yang dapa                                                                                                    | at di- <i>up</i>                                                                                                    | an deng                                                                                                    |
|                            | nilih menu<br>ekstensi *.m<br>ng - SarvaNet - Mozilia Fire<br>Yew Higtory Bookmarks                                                                                                    | Uploar<br>np3.                                                                                                    | d Audio. Fil                                                                                                    | e audi                                                              | > yang dapa                                                                                                    | at di- <i>up</i>                                                                                                    | an deng                                                                                                    |
|                            | nilih menu<br>Ekstensi * m<br>19 - SarvaNet - Mozila Fire<br>Jew Higory Bookmarks<br>- C × A I                                                                                                    | Upload<br>np3.<br>fox<br>loos Help<br>http://203.69.20.                                                                                                    | d Audio. Fil                                                                                                    | e audi                                                              | 9 yang dapa                                                                                                    | at di- <i>up</i>                                                                                                    | an deng<br>bload har                                                                                                    |
|                            | nilih menu<br>kstensi * m<br>g- sarvaNet Mozilla Fre<br>Yew Higay Bookmarks<br>C A A A A A A A A A A A A A A A A A A A                                                                                                    | Upload<br>np3.<br>fox<br>loos Help<br>http://203.69.20.<br>doniot pilem                                                                                      | d Audio, Fil<br>26/audio_uploader.php<br>TrinttyClick.com - Login 🎒 Log                                             | e audio                                                             | 2 yang dapa<br>2 gagabu:-Logn 2 Bhin                                                                                                    | at di- <i>up</i>                                                                                                    | an deng<br>bload har                                                                                                    |
| ere<br>eamin<br>Edit       | nilih menu<br>kstensi * m<br>g- sarvatet Mozila Fre<br>Yew Higay Bookmarks<br>C A D                                                                                                    | Uploat<br>np3.<br>fox<br>Tools Help<br>http://203.69.20.<br>donlot pilem                                                                                     | d Audio, Fil<br>26/audio_uploader.php<br>TrinttyClick.com - Login 🎒 Log                                             | e audi                                                              | yang dapa                                                                                                    | at di- <i>up</i>                                                                                                    | an deng<br>bload har                                                                                                    |
| IET<br>Edit<br>Strear      | nilih menu<br>kstensi * m<br>Jew Higory Bookmars<br>C & A III<br>rva.net facebook.com<br>ning - SarvaNet                                                                                                    | Uploat<br>np3.<br>tox<br>Iools Help<br>http://203.69.20.<br>donlot pilem                                                                                     | d Audio, Fil<br>26/audio_uploader.php<br>TrinityClick.com - Login 🎲 Log                                             | e audi                                                              | 2 yang dapa<br>GagaBux - Logn  BNIn<br>My Account                                                                                                    | at di- <i>up</i><br>☆ -<br>vestmentsBux.com<br>Welcome haris<br>//deo Playlist Fax                                              | an deng<br>bload har                                                                                                    |
| eami<br>Edit               | nilih menu<br>ekstensi * .m<br>gesavanet • Mozila Fire<br>gew Higtor Bookmark<br>• C & A III<br>arva.net f facebook.com III<br>ning - SarvaNet                                                                                                    | Upload<br>np3.<br>Toos Help<br>http://203.69.20.<br>doniot pilem                                                                                             | d Audio, Fil<br>26/audio_uploader.php<br>TrinkyClick.com - Login 🔐 Log                                              | e audii                                                             | yang dapa<br>yang dapa<br>GagaBuz-Logn BNIn<br>My Account V<br>videos Y Submit                                                                                                    | at di- <i>up</i><br>☆ -<br>vestmentsBuc.com<br>Welcome haris<br>video Playlist Fav                                              | an deng<br>bload har                                                                                                    |
| IER<br>Edit                | nilih menu<br>ekstensi *.m<br>ng - SarvaRet - Mozila Fire<br>Vew Higory @ockmarks<br>C & @ @<br>arva.net fracebook.com<br>ming - SarvaRet<br>SARVA                                                                                                    | Uploas<br>np3.<br>Ioos Lelo<br>http://203.69.20.                                                                                                    | d Audio, Fil                                                                                                    | n - idr-clickt.com                                                  | yang dapa<br>yang dapa<br>GegaBuc-Logn - BNIn<br>MyAccount -<br>videos - Submit                                                                                                    | at di- <i>up</i><br>☆ -<br>vestmentsBuc.com<br>Welcome harik<br>//deo Playlist Far                                              | an deng<br>bload har                                                                                                    |
| ere<br>eamin<br>Edit       | nilih menu<br>ekstensi * .m<br>g SarvaNet Mozilla Fire<br>Vew Higory Bookmarks<br>C 2 2 2 2 2 2 2 2 2 2 2 2 2 2 2 2 2 2 2                                                                                                    | Upload<br>np3.<br>for<br>loos tele<br>http://203.69.20.<br>doniot pilem                                                                                      | 26/audio. Fil<br>26/audio_uploader.php<br>TrinkyClick.com - Login 1011 Log<br>Audios                                | e audii<br>n-idr-cickit.com<br>Genre                                | yang dapa<br>yang dapa<br>gapaBux-Logn ■ BNIn<br>MyAccount №<br>videos ■ Submit<br>Groups                                                                                                    | est di-up                                                                                                    | in deng<br>bload har                                                                                                    |
| er(<br>eamine<br>edit      | Anilih menu<br>Kstensi * m<br>ge Sarvavet Mozilla Fre<br>gew Higory Bookmers<br>C A D C A D C A<br>ming - Sarvavet<br>SARVANE<br>Home                                                                                                    | Upload<br>np3.<br>fox<br>loois telp<br>http://203.69.20.<br>donlot pilem                                                                                     | d Audio, Fil                                                                                                    | e audiu<br>n - idr-cickit.com<br>Genre                              | GagaBux - Logn BNIm<br>My Account V<br>Videos Submit<br>Groups                                                                                                    | vestmentsBux.com<br>Welcome harts<br>//deo Playlist Fav                                                                         | an deng<br>bload har                                                                                                    |
| ere<br>eamine<br>Edit      | nilih menu<br>kstensi * m<br>g-sarvanet Mozilla Fre<br>Yew Higary Bookmars<br>• C A D D<br>mars.net facebook.com<br>mars-sarvanet<br>SARVA                                                                                                    | Uploat<br>p3.<br>fox<br>loois Help<br>http://203.69.20.<br>donlot pilem                                                                                      | d Audio, Fil                                                                                                    | n - idr-clickt.com<br>Genre                                         | 2 yang dapa<br>2 yang dapa<br>2 gagabux - Logn BNIn<br>My Account My<br>Videos Submit<br>Groups                                                                                                    | vestmentsBux.com Velcome haris Veople Upload Video [1]                                                                          | an deng<br>pload har                                                                                                    |
| er(<br>eani<br>Edit        | nilih menu<br>kstensi * m<br>go sarvanet * Modila Fre<br>yew Higary Bookmars<br>© @ @ @ @ @<br>mara.net @ facebook.com<br>marg-sarvaNet<br>SARVA                                                                                                    | Upload<br>ap3.<br>Toos Help<br>http://203.69.20.<br>donlot pilem •<br>•<br>•<br>•<br>•<br>•<br>•<br>•<br>•<br>•<br>•<br>•<br>•<br>•<br>•<br>•<br>•<br>•<br>• | d Audio, Fil<br>26/audio_uploader.php<br>TrintyClick.com - Login 111 Log<br>Audios                                  | n - idr-clickt.com<br>Genre                                         | GapsBux - Logn       BNIn         My Account       Wideos         Submit       Groups         I My Profile   My Friends                                                                                                    | at di- <i>up</i><br>at di- <i>up</i><br>westmentsBux.com<br>Welcome haris<br>Ndeo Playlist Fav<br>People<br>↓ Upload Video ↓↓   | an deng<br>pload har<br>i usux.com<br>sto Streaming - Sarv<br>ontes Email(0) Lo<br>Upload                                                                                                    |
| er(                        | nilih menu<br>kstensi * m<br>g - SarvaNet * Modila Fire<br>Yew Higory Bookmars<br>C & A I I I I I I I I I I I I I I I I I I                                                                                                    | Upload<br>ap3.<br>for<br>Tools Help<br>http://203.69.20.<br>donkot pilem •<br>•<br>Videos                                                                    | d Audio, Fil<br>26/audio_uploader.php<br>TrintyClick.com - Login 111 Log<br>Audios<br>c   My Inbox   Favorite Video | n - idr-clickit.com<br>Genre                                        | GagaBux - Logn  BNIn My Account Videos Submit Groups I My Profile   My Friends                                                                                                    | at di- <i>up</i><br>☆ -<br>vestmentsBux.com<br>Welcome haris<br>Yeeople<br>I Upload Video [U                                    | in deng<br>bload har<br>coode<br>Italux.com<br>sto Streaming - Sarv<br>ornes Email(0) Lo<br>Upload                                                                                                    |
| ere<br>eami<br>Edit        | nilih menu<br>kstensi * m<br>ps SarvaNet * Mozila Fire<br>Vew Higory Bockmarks<br>C * A I I Constraints<br>rva.net E facebock.com<br>ming - SarvaNet<br>SARVANE<br>Home<br>My Account   My<br>My Media                                                                                                    | Upload<br>ap3.<br>for<br>loos Lelp<br>http://203.69.20.<br>donlot pilem                                                                                      | d Audio, Fil<br>26/audio_uploader.php<br>TrinityClick.com - Login 111 Log<br>Audios                                 | n - idr-clickt.com<br>Genre                                         | GegaBuz - Logn       BNIn         My Account       Wideos         Submit       Submit         Groups       My Profile   My Friends                                                                                                    | at di- <i>up</i><br>☆ -<br>vestmentsBuc.com<br>Welcome haris<br>Vecople<br>People                                               | in deng<br>bload har<br>bload har<br>coogle<br>coogle<br>co                                                                                                    |
| eani<br>Edit               | nilih menu<br>ekstensi * .m<br>g - Sarvaket - Mozila Fire<br>View Higory Boolmarks<br>C * &<br>ining - Sarvaket<br>SARVANE<br>Home<br>My Account   My'<br>My Media<br>Whats On                                                                                                    | Uploa<br>np3.<br>for<br>Tools Lefe<br>http://203.69.20.<br>d onlot pilem<br>Videos<br>Videos   My Mus                                                        | d Audio, Fil                                                                                                    | e audii<br>n - idr-clickt.com<br>Genre<br>s   Favorite Audio        | yang dapa<br>yang dapa<br>yang dapa<br>bydeos Submit<br>Groups                                                                                                    | at di-up<br>at di-up<br>(vestmentsBux.com<br>Welcome harik<br>Vecople<br>I Upload Video   U                                     | in deng<br>bload har                                                                                                    |
| eani<br>Edit               | Anilih menu<br>Kstensi * m<br>g - SarvaNet Mozilla Fire<br>yew Higory Bookmers<br>C * A<br>Tring - SarvaNet<br>SARVANE<br>Home<br>My Account   My<br>My Media<br>Whats On<br>Upload New Video                                                                                                    | Uploat<br>np3.<br>for<br>loos tele<br>http://203.69.20.<br>donlot pilem<br>Videos   My Mus                                                                   | d Audio, Fil<br>26/audio_uploader.php<br>TrinityClick.com - Login []][ Log<br>Audios                                | n - idr-cickit.com<br>Genre                                         | GapaBuc - Login       BNIn         My Account       Wideos         Submit       Groups         I My Profile   My Friends                                                                                                    | at di- <i>up</i><br>at di- <i>up</i><br>vestmentsBux.com<br>Welcome haris<br>//deo Playlist Fax<br>People<br>↓ Upload Video ↓ ↓ | in deng<br>bload har                                                                                                    |
| ere<br>eani<br>Edit        | nilih menu<br>kstensi * m<br>g - Sarvaket * Mozilla Fre<br>Yew Higary Bookmars<br>C * A C C * A C<br>marsa.net * facebook.com *<br>marsa.net * facebook.com *<br>marsa.net * facebook.com *<br>marsa.net *<br>Marsa.net *<br>Home<br>My Account   My*<br>My Media<br>Whats On<br>Upload New Video<br>Upload New Video<br>Upload New Video   | Uploat<br>np3.<br>for<br>loos tele<br>http://203.69.20.<br>donlot pilem                                                                                      | d Audio, Fil                                                                                                    | n - idr-clickt.com<br>Genre<br>s   Favorite Audio                   | 2 yang dapa<br>2 yang dapa<br>2 wang dapa<br>2 wang dapa<br>2 wang dapa<br>3 wang dapa<br>3 wang | At di-up                                                                                                    | an deng<br><i>cload</i> har<br><i>coope</i><br><i>coope</i>   |
| ner<br>erc<br>gdit         | nilih menu<br>kstensi * m<br>g-sarvanet * Modila Fire<br>yew Higary Bookmarks<br>C & A Comparison<br>wara.net facebook.com<br>ning-sarvaNet<br>SARVANE<br>Home<br>My Account   My<br>My Media<br>Whats On<br>Upload New Audio<br>My videos                                                                                                  | Upload<br>ap3.<br>for<br>Tools Help<br>http://203.69.20.<br>donkot pilem •<br>Videos   My Mus                                                                | d Audio, Fil                                                                                                    | n - idr-clickt.com<br>Genre<br>s   Favorite Audic<br>Upto<br>Pleas  | GagaBux - Logn  Wy Account  Wy Account  Groups I My Profile   My Friends ad Audio - Music [start]                                                                                                    | at di- <i>up</i><br>at di- <i>up</i><br>westmentsBux.com<br>Welcome haris<br>Yeeople<br>↓ Upload Video ↓ U                      | in deng<br>bload har                                                                                                    |
| ere<br>eani<br>Edit        | nilih menu<br>kstensi * m<br>g - SarvaNet * Modila Fire<br>yew Higory Bockmarks<br>C * & &<br>imag - SarvaNet<br>SarvaNet<br>SarvaNet<br>Home<br>My Account   My<br>My Media<br>Whats On<br>Upload New Video<br>Upload New Video<br>My ratourites                                                                                           | Upload<br>ap3.                                                                                                    | d Audio, Fil                                                                                                    | n - idr-clickit.com<br>Genre<br>s   Favorite Audio<br>Upio<br>Pieas | GegaBuz - Logn       BNIn         My Account       My Account         videos       Submit         Groups       Junit         I My Profile   My Friends         ad Audio - Music [start]         Rote: MP3 music files only.                                                                                                    | at di- <i>up</i>                                                                                                    | in deng<br>bload har                                                                                                    |
| ere<br>eani<br>gdt         | nilih menu<br>kstensi * m<br>g - SarvaNet * Mozilla Fire<br>yew Higory Bookmarks<br>C * A Dockmarks<br>ining - SarvaNet<br>SARVANE<br>Home<br>My Account   My<br>My Media<br>Whats On<br>Upload New Video<br>Upload New Video<br>Upload New Video<br>Upload New Video<br>Upload New Video<br>Upload New Video<br>My davios<br>My davourites | Uploa<br>np3.<br>for<br>Tools Lelo<br>http://203.69.20.<br>donict pilem<br>Videos   My Mus                                                                   | d Audio, Fil                                                                                                    | e audiu<br>n - idr-cikkt.com<br>Genre<br>s   Favorite Audio<br>Upic | GegaBux - Logn       BNIn         Videos       Submit         Groups       J         I My Profile   My Friends       Model only         ad Audio - Music (start)       Note: MP3 music files only.         Reset       Upload                                                                                                    | tat di-up<br>at di-up<br>restmentsBux.com<br>Welcome haris<br>Yeeople<br>I Upload Video I U<br>Browse                           | an deng<br>bload har                                                                                                    |
| ere<br>eami<br>Edit        | hilih menu<br>kstensi * m<br>g - Survaket Mozilla Free<br>Yew Higary Bookmarks<br>C A C A C A C A C A C A C A C A C A C A                                                                                                    | Uploat<br>np3.<br>for<br>loos tele<br>http://203.69.20.<br>donlot pilem<br>Videos   My Mus                                                                   | d Audio, Fil                                                                                                    | n - idr-clickt.com<br>Genre<br>s   Favorite Audio<br>Upic           | 2 yang dapa<br>2 yang dapa<br>2 yang dapa<br>2 yang dapa<br>2 yang dapa<br>3 yang dapa<br>4 yang dapa<br>5 yang dapa<br>8 yang dapa<br>8 yang dapa<br>9 yang dapa<br>8 yang dapa<br>9 yang dapa<br>8 yang dapa<br>8 yang dapa<br>9 yang dapa<br>9 yan                                                                                                    | vestmentsBux.com Vectore hartiv Vectore hartiv Vectore hartiv Vectore hartiv Vectore hartiv Erowse                              | an deng<br>bload har<br>bload har<br>coope<br>to Streaming - Sarv<br>rontes Email(0) Lo<br>Upload                                                                                                    |
| ner<br>erc<br>zami<br>Edit | hilih menu<br>kstensi * m<br>g-sarvaket * Maaila Fre<br>Yew Higary Bookmars<br>C & A C<br>mang-sarvaket<br>SARVA<br>Home<br>My Account   My<br>My Media<br>Whats On<br>Upload New Yudeo<br>My favourites                                                                                                    | Upload<br>ap3.                                                                                                    | d Audio, Fil                                                                                                    | n - idr-clickit.com<br>Genre<br>s   Favorite Audio<br>Upic<br>Pleas | Gapabux - Logn       BNIn         My Account       My Account         Videos       Submit         Groups       I         I My Profile   My Friends         and Audio - Music [start]         Note: MP3 music files only.         Reset       Upload                                                                                                    | at di- <i>up</i><br>☆<br>vestmentsBux.com<br>Welcome haris<br>Velcome haris<br>People<br>Upload Video (U<br>Browse              | an deng.<br><i>cload</i> har<br><i>cload</i> har<br><i>coole</i><br><i>coole</i><br><i>co</i> |

Gambar 4.14 Halaman Upload Audio

## 4.9. Analisa Sistem

Server Streaming Multimedia dibangun untuk menunjang kenyamanan user dalam ruang lingkup client PT Multi Indosarva Sejati cabang Surakarta khususnya, User-user warnet dan game center pada client PT Multi Indosarva Sejati cabang Surakarta dapat mengakses *video* dan *audio streaming* yang disediakan oleh *server* ini dengan lancar jika dibandingkan dengan mengakses *streaming* dari *server-server* lain.

#### 4.9.1. Hasil Trace Route

*Trace route* merupakan metode untuk mengetahui jumlah *hops* antara *client* ke *server*. Semakin banyak jumlah *hops* pada koneksi dari *client* ke sebuah *server* maka semakin lambat akses data pada koneksi tersebut. Hal ini berpengaruh pada konektivitas *user* yang melakukan akses *streaming*. Dengan banyaknya jumlah *hops*, maka apabila ada beberapa *hops* yang tidak stabil atau *down* akan menyebabkan akses *streaming* putus-putus bahkan berhenti. Berikut ini adalah perbandingan hasil *trace route* dari SarvaNet *game online* terhadap youtube.com, indowebster.com, dan 203.89.20.26 (*Server Streaming* Multimedia ini).

| 01103 |       |        | n of ' | 20 1  | one " |    |                                                  |
|-------|-------|--------|--------|-------|-------|----|--------------------------------------------------|
| 0461  | a ma  | X THUU | " UI , | וו סו | ups.  |    |                                                  |
| 1     | <1    | ms     | <1     | ms    | <1    | ms | 192.168.68.254                                   |
| 2     | <1    | MS     | <1     | ms    | <1    | ms | ip-89-20-49.sarva.net.id [203.89.20.49]          |
| 3     | 1     | ms     | 1      | ms    | 1     | ms | ip-89-20-1.sarva.net.id [203.89.20.1]            |
| 4     | 19    | MS     | 15     | ms    | 10    | ms | fo-1-se2-0-cr-jkt.sarva.net.id [203.89.16.13]    |
| 5     | 32    | MS     | 26     | ms    | 26    | ms | ip-89-16-69.sarva.net.id [203.89.16.69]          |
| 6     | 15    | MS     | 17     | ms    | 20    | ms | 203.89.16.33                                     |
| 7     | 17    | MS     | 14     | ms    | 14    | ms | ip-89-16-77.sarva.net.id [203.89.16.77]          |
| 8     | 40    | MS     | 39     | ms    | 37    | ms | 121.52.62.29                                     |
| 9     | 32    | MS     | 30     | ms    | 36    | ms | 112.215.5.249                                    |
| 10    | 30    | ms     | 29     | MS    | 43    | MS | icore-sgp.ge-1-3-0.bb.xl.net.id [202.152.254.62] |
| 11    | 32    | MS     | 29     | MS    | 31    | MS | 74.125.51.93                                     |
| 12    | 30    | MS     | 30     | MS    | 31    | ms | 209.85.243.158                                   |
| 13    | 115   | MS     | 112    | ms    | 117   | ms | 209.85.254.155                                   |
| 14    | 198   | MS     | 211    | ms    | 199   | ms | 209.85.242.251                                   |
| 15    | 205   | MS     | 220    | ms    | 198   | ms | 209.85.248.221                                   |
| 16    | 246   | MS     | 241    | ms    | 245   | ms | 216.239.43.81                                    |
| 17    | 264   | MS     | 262    | ms    | 260   | ms | 209.85.242.215                                   |
| 18    | 263   | MS     | 263    | ms    | 267   | ms | 72.14.232.215                                    |
| 19    | 263   | MS     | 265    | ms    | 271   | ms | 209.85.253.165                                   |
| 20    | 266   | ms     | 261    | ms    | 265   | MS | yw-in-f93.1e100.net [74.125.47.93]               |
| Trace | com   | plet   | э.     |       |       |    |                                                  |
| C:\Do | cumei | nts a  | and Se | etti  | ngs≻  |    |                                                  |

Gambar 4.15 Trace Route Youtube.com

Youtube.com merupakan *server* luar negeri yang menyediakan layanan multimedia *streaming*. Hasil *trace route* di atas menunjukkan bahwa antara komputer pada SarvaNet *game online* dengan youtube.com terdapat 20 *hops*.

| en Co | mmar  | nd Pro | mpt -  | Unloc | ked   |      |                                             | <u>-D</u> |
|-------|-------|--------|--------|-------|-------|------|---------------------------------------------|-----------|
| C:\Do | cumei | nts a  | ind Se | ettin | gs>tı | race | rt indowebster.com                          | -         |
| ſraci | ng re | oute   | toi    | ndowe | bste  | r.co | m [119.110.76.81]                           |           |
| over  | a ma: | ximur  | 1 Of , | 30 no | ps :  |      |                                             |           |
| 1     | <1    | ms     | <1     | ms    | <1    | ms   | 192.168.68.254                              |           |
| 2     | <1    | ms     | <1     | ms    | <1    | ms   | ip-89-20-49.sarva.net.id [203.89.20.49]     |           |
| 3     | 2     | ms     | 1      | ms    | 1     | ms   | ip-89-20-1.sarva.net.id [203.89.20.1]       |           |
| 4     | 7     | ms     | 8      | ms    | 14    | ms   | ip-89-16-65.sarva.net.id [203.89.16.65]     |           |
| 5     | 17    | ms     | 17     | ms    | 32    | ms   | ip-89-16-69.sarva.net.id [203.89.16.69]     |           |
| 6     | 14    | ms     | 25     | ms    | 16    | ms   | 203.89.16.33                                |           |
| 2     | 15    | ms     | 24     | ms    | 21    | ms   | giga-0-0.openixp.net [218.100.27.129]       |           |
| 8     | 16    | ms     | 16     | ms    | 19    | ms   | 218.100.27.30                               |           |
| .9    | 14    | ms     | 15     | ms    | 20    | ms   | 81.subnet119-110-76.maxindo.net.id [119.11] | 0.76.8    |
|       |       |        |        |       |       |      |                                             |           |
|       |       | alata  |        |       |       |      |                                             |           |
| race  | CON   | htere  | -      |       |       |      |                                             |           |
| 2:\Do | cume  | nte a  | nd Se  | ettin | ( an  |      |                                             |           |
|       | Carlo | 165 6  | and or | 00011 | 937   |      |                                             |           |
|       |       |        |        |       |       |      |                                             |           |
|       |       |        |        |       |       |      |                                             |           |
|       |       |        |        |       |       |      |                                             |           |
|       |       |        |        |       |       |      |                                             |           |
|       |       |        |        |       |       |      |                                             |           |
|       |       |        |        |       |       |      |                                             |           |
|       |       |        |        |       |       |      |                                             |           |

Indowebster.com merupakan *server* dalam negeri yang juga memberikan layanan multimedia *streaming*. Hasil *trace route* menunjukkan bahwa terdapat 9 *hops* antara komputer pada SarvaNet *game online* dengan indowebster.com.

| C:\Documents and Settings>tracert 203.89.20.26<br>Tracing route to ip-89-20-26.sarva.net.id [203.89.20.26]<br>over a maximum of 30 hops:<br>1 <1 ms <1 ms <1 ms 192.168.68.254<br>2 <1 ms <1 ms <1 ms ip-89-20-49.sarva.net.id [203.89.20.49]<br>3 <1 ms <1 ms ip-89-20-26.sarva.net.id [203.89.20.26]<br>Trace complete.<br>C:\Documents and Settings> | Co 🗠          | mmand Pro               | ompt - Unloc            | ked                     |                                                                        |                                  | - 🗆 × |
|----------------------------------------------------------------------------------------------------|---------------|-------------------------|-------------------------|-------------------------|------------------------------------------------------------------------|----------------------------------|-------|
| Tracing route to ip-89-20-26.sarva.net.id [203.89.20.26]<br>over a maximum of 30 hops:<br>1 <1 ms <1 ms <1 ms 192.168.68.254<br>2 <1 ms <1 ms <1 ms ip-89-20-49.sarva.net.id [203.89.20.49]<br>3 <1 ms <1 ms ip-89-20-26.sarva.net.id [203.89.20.26]<br>Trace complete.<br>C:\Documents and Settings>                                                   | C:\Da         | cuments a               | and Settin              | gs>trac                 | ert 203.89.20.26                                                       |                                  | -     |
| 1 <1 ms <1 ms <1 ms 192.168.68.254<br>2 <1 ms <1 ms <1 ms ip-89-20-49.sarva.net.id [203.89.20.49]<br>3 <1 ms <1 ms <1 ms ip-89-20-26.sarva.net.id [203.89.20.26]<br>Trace complete.<br>C:\Documents and Settings>                                                                                                    | Traci<br>over | ng route<br>a maximur   | to ip-89-<br>n of 30 ho | -20-26.s                | arva.net.id [203.89.20.26]                                             |                                  |       |
| Trace complete.<br>C:\Documents and Settings>                                                                                                    | 1<br>2<br>3   | <1 ms<br><1 ms<br><1 ms | <1 ms<br><1 ms<br><1 ms | <1 ms<br><1 ms<br><1 ms | 192.168.68.254<br>ip-89-20-49.sarva.net.id<br>ip-89-20-26.sarva.net.id | [203.89.20.49]<br>[203.89.20.26] |       |
| C:\Documents and Settings>                                                                                                    | Trace         | complete                | 3.                      |                         |                                                                        |                                  |       |
|                                                                                                    | C:\Da         | cuments a               | and Settin              | gs>_                    |                                                                        |                                  |       |
|                                                                                                    |               |                         |                         |                         |                                                                        |                                  |       |
|                                                                                                    |               |                         |                         |                         |                                                                        |                                  |       |
|                                                                                                    |               |                         |                         |                         |                                                                        |                                  |       |
|                                                                                                    |               |                         |                         |                         |                                                                        |                                  |       |
|                                                                                                    |               |                         |                         |                         |                                                                        |                                  |       |
|                                                                                                    |               |                         |                         |                         |                                                                        |                                  |       |

Gambar 4.17 Trace Route 203.89.20.26

IP 203.89.20.26 merupakan IP atau alamat Server Streaming Multimedia pada PT Multi Indosarva Sejati cabang Surakarta. Dari hasil *trace route* berbagai server di atas, *trace route* antara komputer pada SarvaNet Game Online dengan 203.89.20.26 memiliki hops commit to user paling sedikit yaitu 3 *hops*, sehingga akses *streaming* pada *server* 203.89.20.26 lebih lancar daripada *server* yang lain.

## 4.9.2. Hasil *Ping Time*

*Ping time* merupakan waktu yang dibutuhkan dalam mengirim paket data tertentu secara bolak-balik dalam konektivitas jaringan. Untuk mengetahui besar *ping time* dapat dilakukan dengan perintah **ping [alamat.tujuan]**. Berikut ini adalah hasil *ping time* antara komputer pada SarvaNet *game online* dengan youtube.com, indowebster.com, dan 203.89.20.26.

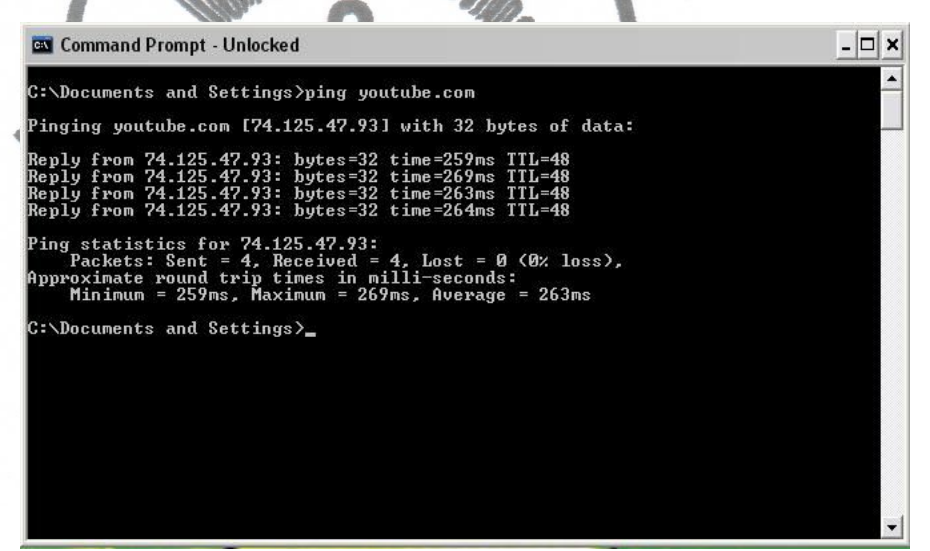

Gambar 4.18 Ping Youtube.com

| 🔤 Command Prompt - Unlocked                                                                                                    | _ 🗆 🗙    |
|----------------------------------------------------------------------------------------------------|----------|
| C:\Documents and Settings>ping indowebster.com                                                                                                    | <b>^</b> |
| Pinging indowebster.com [119.110.76.81] with 32 bytes of data:                                                                                                    |          |
| Reply from 119.110.76.81: bytes=32 time=17ms TTL=57<br>Reply from 119.110.76.81: bytes=32 time=22ms TTL=57<br>Reply from 119.110.76.81: bytes=32 time=14ms TTL=57<br>Reply from 119.110.76.81: bytes=32 time=21ms TTL=57 |          |
| Ping statistics for 119.110.76.81:<br>Packets: Sent = 4, Received = 4, Lost = 0 (0% loss),<br>Approximate round trip times in milli-seconds:<br>Minimum = 14ms, Maximum = 22ms, Average = 18ms                           |          |
| C:\Documents and Settings>                                                                                                    |          |
|                                                                                                    |          |
|                                                                                                    |          |
|                                                                                                    |          |
|                                                                                                    |          |
|                                                                                                    |          |
|                                                                                                    | •        |

Gambar 4.19 Ping Indowebster.com

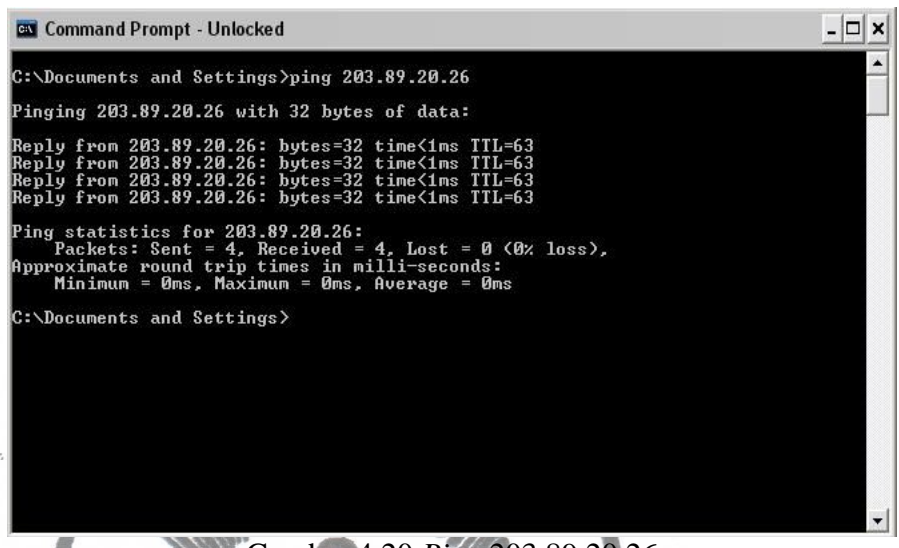

Gambar 4.20 *Ping* 203.89.20.26

Dari hasil *ping* di atas menunjukkan bahwa antara komputer pada SarvaNet *Game Online* dengan 203.89.20.26 memiliki jumlah *ping time* terkecil yaitu kurang dari 1 ms. Dapat diartikan bahwa untuk mengirim paket data sebesar 32 bytes secara bolak-balik antara komputer pada SarvaNet *Game Online* dengan *Server Streaming* Multimedia (203.89.20.26) dibutuhkan waktu kurang dari 1 ms. Hal ini berarti bahwa koneksi ke 203.89.20.26 labih bagus dibanding koneksi dengan *server-server streaming* yang lain, sehingga akses *streaming* lebih lancar.

#### 4.9.3. Hasil Pengujian

Pengujian dilakukan dari *game center client* PT Multi Indosarva Sejati cabang Surakarta, yaitu Sarvanet *Game Online* dan Kingdom. Pada Sarvanet *Game Online* memiliki besar *bandwidth* 1Mbps IIX dan dibagi untuk 65 komputer. Sedangkan Kingdom memiliki besar *bandwidth* 512Kbps IIX dan dibagi untuk 40 komputer. Pada saat yang bersamaan 3 komputer pada Sarvanet *Game Online* dan 3 komputer pada Kingdom melakukan *streaming* dari server internasional yaitu youtube.com dan hasilnya akses *streaming* tidak lancarommit to user Selanjutnya dilakukan pengujian dari 3 komputer pada SarvaNet *Game Online* dan 3 komputer pada Kingdom yang mengakses *streaming* dengan *server streaming* multimedia pada PT Multi Indosarva Sejati cabang Surakarta. Hasilnya akses *streaming* berjalan lancar tanpa putus-putus. Dilihat dari aplikasi *monitoring*, pada saat proses *buffering* dapat menggunakan *bandwidth* lokal maksimal 646Kbps dan setelah proses *buffering* selesai akses *streaming* hanya membutuhkan *bandwidth* lokal rata-rata 2.5kbps.

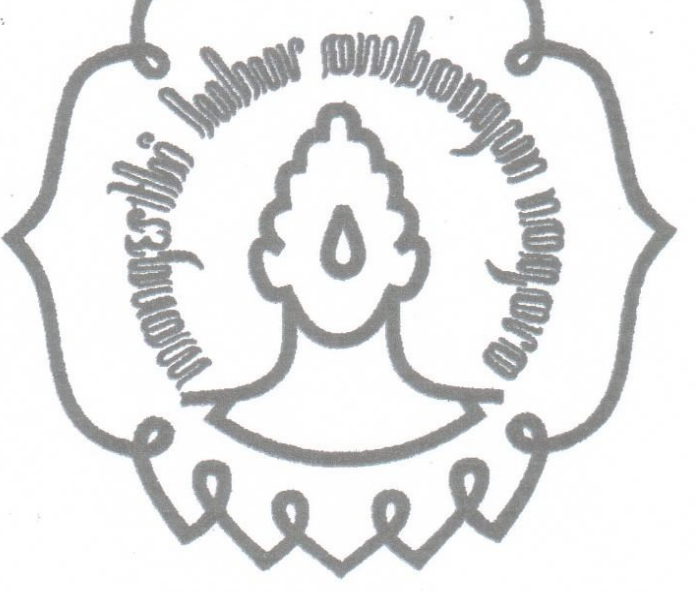

### BAB V

#### PENUTUP

#### 5.1. Kesimpulan

Dari pembahasan di atas dapat diambil kesimpulan bahwa Server Streaming Multimedia pada PT Multi Indosarva Sejati cabang Surakarta telah berhasil dibangun dan berjalan sesuai dengan yang diharapkan. Server Streaming Multimedia ini memiliki fasilitas-fasilitas yang dapat dinikmati oleh user, antara lain:

- 1. Semua *user* atau pengunjung dapat menikmati *video* maupun *audio* secara *streaming* melalui *web browser*.
- 2. User yang telah terdaftar atau telah menjadi member dapat melakukan upload video dan audio, serta memanajemen file video maupun audio miliknya sendiri.

Server streaming multimedia ini memiliki kelebihan-kelebihan yaitu user dapat menikmati akses streaming dengan lancar. Selain itu, dengan adanya server streaming multimedia ini dapat menghemat penggunaan bandwidth internasional.

Kelemahan dari *server streaming* multimedia ini adalah tidak dapat melakukan pencarian secara otomatis ke Youtube.com atau ke *web-web* lainnya apabila *file* yang dicari oleh *user* tidak ditemukan.

#### 5.2. Saran

Dari produk yang telah dibuat, saran yang dapat penulis sampaikan untuk menunjang kesempurnaan *server streaming* multimedia ini perlu dilakukan pengembangan agar dapat melakukan pencarian secara otomatis ke Youtube.com atau ke *web-web* lain apabila *file* yang dicari oleh *user* tidak ditemukan dan secara otomatis memasukkan *file* tersebut ke dalam *server* ini sehingga dapat menambah perbendaharaan *file*.

## DAFTAR PUSTAKA

Anonim.2006.web server survey. From www.netcraft.com.5 Januari 2006.

Anonim.2010.PHPMotion. From http://www.phpmotion.com/. 10 Juni 2010

- Ayu Susilowati, Dyah.2010.*Video Streaming*. From http://www.ittelkom.ac.id/libr ary/index.php?view=article&catid=18%3Amultimedia&id=674%3Avideo streaming&format=pdf&option=com\_content&Itemid=15. 10 Juni 2010.
- Azmi, Fauzan.2010.*Web Server*. From http://www.azmifauzan.web.id. 9 Juni 2010.

Bagus.2010.*Install PHPMotion (Another* Multimedia *CMS) on FreeBSD*. From http://bagus.staff.uns.ac.id/install-phpmotion-another-multimedia-cms-on-freebsd/. 10 Juni 2010.

J.Hong, Bryan.2008. Building a Server with FreeBSD 7. No Starch.

Rahmat.2007.*Introduction of SQL*. From http://rahmat.polinpdg.ac.id/content/vie w/62/64/. 10 Juni 2010.